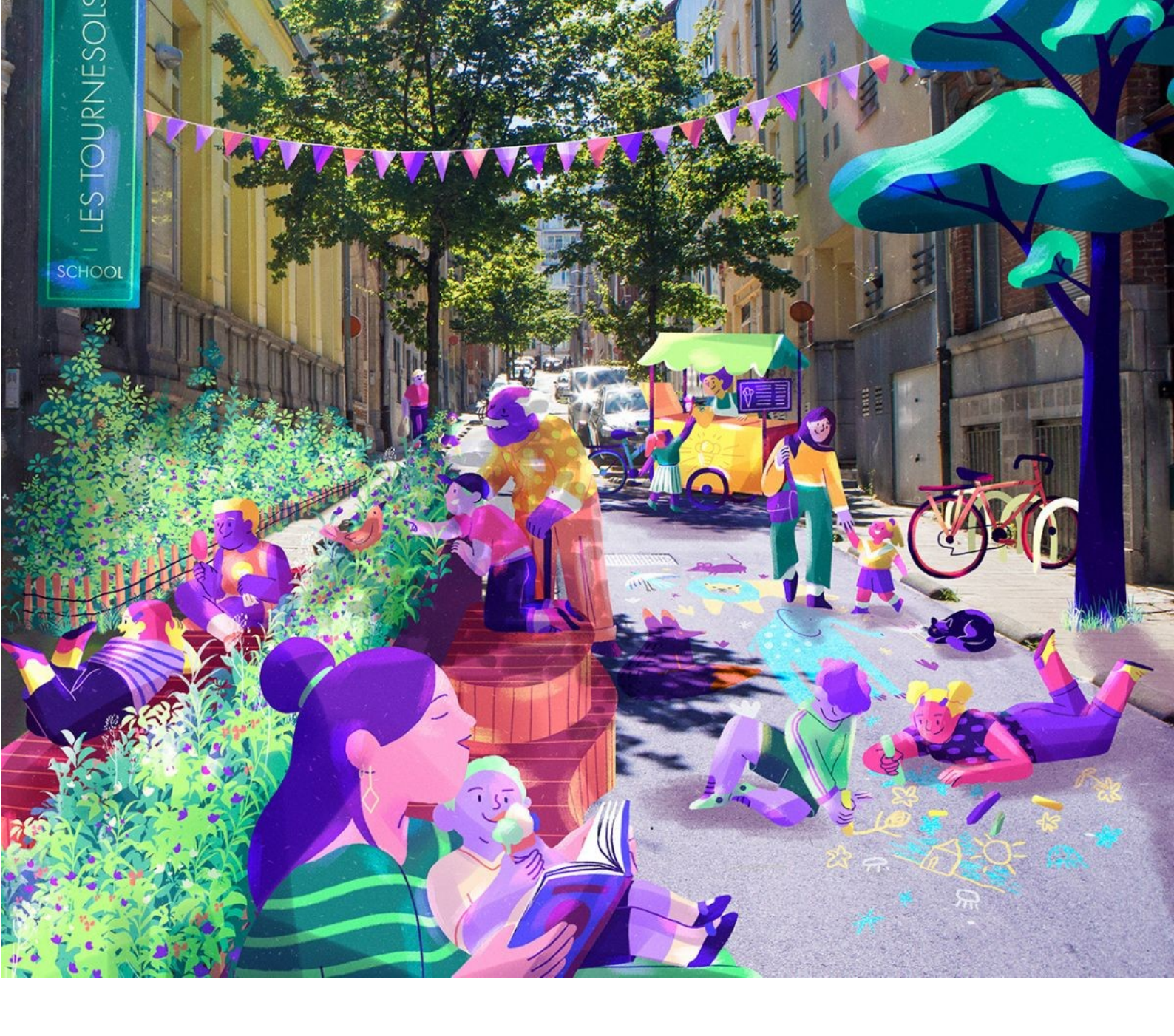

# QUALIFICATION DE LA POSSIBILITÉ DE METTRE EN ŒUVRE DES

# **RUES SCOLAIRES**

POUR L'ENSEMBLE DES ÉCOLES MATERNELLES ET PRIMAIRES LOCALISÉES EN RÉGION DE BRUXELLES-CAPITALE (RBC)

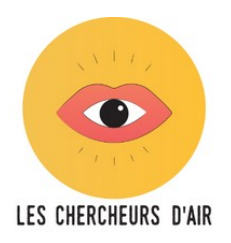

Septembre 2023

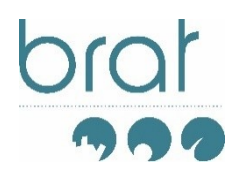

| Introduction                                                                                                    | 6                                                                                                    |
|----------------------------------------------------------------------------------------------------|----------------------------------------------------------------------------------------------------|
| Méthode                                                                                                    | 7                                                                                                    |
| Outil et données utilisées                                                                                                    | 7                                                                                                    |
| Processus                                                                                                    | 8                                                                                                    |
| Préparer les données de base                                                                                                    | 8                                                                                                    |
| Analyser les tronçons                                                                                                    |                                                                                                    |
| Tronçons présentant une configuration complexe et tronçons favorables à la mise<br>d'une rue scolaire (temporaire ou piétonne)                                                                                                    | en œuvre<br>11                                                                                                    |
| Tronçons favorables à la mise en œuvre d'une rue scolaire piétonne                                                                                                    | 13                                                                                                    |
| Facteurs renforçant le potentiel de création de rues scolaires piétonnes                                                                                                    | 14                                                                                                    |
| Qualifier les tronçons : des informations générales supplémentaires                                                                                                    | 15                                                                                                    |
| Finalisation : vérification manuelle                                                                                                    | 15                                                                                                    |
| Limites du travail                                                                                                    | 15                                                                                                    |
| Résultats                                                                                                    | 17                                                                                                    |
| Chiffres                                                                                                    | 17                                                                                                    |
| Cartes                                                                                                    | 18                                                                                                    |
| Annexes                                                                                                    | 20                                                                                                    |
|                                                                                                    |                                                                                                    |
| Liste des 54 écoles présentant des conditions favorables à la création d'une rue scolaire                                                                                                    | e piétonne.21                                                                                                    |
| Liste des 54 écoles présentant des conditions favorables à la création d'une rue scolaire<br>Critères discutés lors de réunions préparatoires (Les chercheurs d'air / BRAT)                                                                                                    | e piétonne.21<br>23                                                                                                    |
| Liste des 54 écoles présentant des conditions favorables à la création d'une rue scolaire<br>Critères discutés lors de réunions préparatoires (Les chercheurs d'air / BRAT)<br>Critères qui pourraient complexifier la mise en place d'une rue scolaire (temporaire c                                                                                                    | e piétonne.21<br>23<br>pu piétonne)<br>23                                                                                                    |
| Liste des 54 écoles présentant des conditions favorables à la création d'une rue scolaire<br>Critères discutés lors de réunions préparatoires (Les chercheurs d'air / BRAT)<br>Critères qui pourraient complexifier la mise en place d'une rue scolaire (temporaire c<br>Critères qui pourraient complexifier la mise en place d'une rue scolaire piétonne                                                                                                    | e piétonne.21<br>23<br>ou piétonne)<br>23<br>23                                                                                                    |
| Liste des 54 écoles présentant des conditions favorables à la création d'une rue scolaire<br>Critères discutés lors de réunions préparatoires (Les chercheurs d'air / BRAT)<br>Critères qui pourraient complexifier la mise en place d'une rue scolaire (temporaire c<br>Critères qui pourraient complexifier la mise en place d'une rue scolaire piétonne<br>Facteur favorables supplémentaires                                                                                                    | e piétonne.21<br>23<br>ou piétonne)<br>23<br>23<br>23                                                                                                    |
| Liste des 54 écoles présentant des conditions favorables à la création d'une rue scolaire<br>Critères discutés lors de réunions préparatoires (Les chercheurs d'air / BRAT)<br>Critères qui pourraient complexifier la mise en place d'une rue scolaire (temporaire o<br>Critères qui pourraient complexifier la mise en place d'une rue scolaire piétonne<br>Facteur favorables supplémentaires                                                                                                    | e piétonne.21<br>23<br>ou piétonne)<br>23<br>23<br>23<br>23                                                                                                    |
| Liste des 54 écoles présentant des conditions favorables à la création d'une rue scolaire<br>Critères discutés lors de réunions préparatoires (Les chercheurs d'air / BRAT)<br>Critères qui pourraient complexifier la mise en place d'une rue scolaire (temporaire o<br>Critères qui pourraient complexifier la mise en place d'une rue scolaire piétonne<br>Facteur favorables supplémentaires<br>Métadonnées<br>Tableau école                                                                                                    | e piétonne.21<br>23<br>ou piétonne)<br>23<br>23<br>23<br>23<br>24                                                                                                    |
| Liste des 54 écoles présentant des conditions favorables à la création d'une rue scolaire<br>Critères discutés lors de réunions préparatoires (Les chercheurs d'air / BRAT)<br>Critères qui pourraient complexifier la mise en place d'une rue scolaire (temporaire o<br>Critères qui pourraient complexifier la mise en place d'une rue scolaire piétonne<br>Facteur favorables supplémentaires<br>Métadonnées<br>Tableau école<br>Tableau tronçons                                                                                                    | e piétonne.21<br>23<br>ou piétonne)<br>23<br>23<br>23<br>23<br>24<br>24<br>24                                                                                                    |
| Liste des 54 écoles présentant des conditions favorables à la création d'une rue scolaire<br>Critères discutés lors de réunions préparatoires (Les chercheurs d'air / BRAT)<br>Critères qui pourraient complexifier la mise en place d'une rue scolaire (temporaire o<br>Critères qui pourraient complexifier la mise en place d'une rue scolaire piétonne<br>Facteur favorables supplémentaires<br>Métadonnées<br>Tableau école<br>Tableau tronçons                                                                                                    | e piétonne.21<br>23<br>ou piétonne)<br>23<br>23<br>23<br>23<br>23<br>24<br>24<br>24<br>24<br>25<br>25                                                                                                    |
| <ul> <li>Liste des 54 écoles présentant des conditions favorables à la création d'une rue scolaire</li> <li>Critères discutés lors de réunions préparatoires (Les chercheurs d'air / BRAT)</li> <li>Critères qui pourraient complexifier la mise en place d'une rue scolaire (temporaire o</li> <li>Critères qui pourraient complexifier la mise en place d'une rue scolaire piétonne</li> <li>Facteur favorables supplémentaires</li> <li>Métadonnées</li> <li>Tableau école</li> <li>Tableau tronçons</li> <li>Fonctions de base de QGIS</li> <li>La base : ouvrir un projet, afficher ou non des couches</li> </ul>                                                                                                    | e piétonne.21<br>23<br>ou piétonne)<br>23<br>23<br>23<br>23<br>23<br>24<br>24<br>24<br>24<br>25<br>27                                                                                                    |
| <ul> <li>Liste des 54 écoles présentant des conditions favorables à la création d'une rue scolaire</li> <li>Critères discutés lors de réunions préparatoires (Les chercheurs d'air / BRAT)</li> <li>Critères qui pourraient complexifier la mise en place d'une rue scolaire (temporaire o</li> <li>Critères qui pourraient complexifier la mise en place d'une rue scolaire piétonne</li> <li>Facteur favorables supplémentaires</li> <li>Métadonnées</li> <li>Tableau école</li> <li>Tableau tronçons</li> <li>Fonctions de base de QGIS</li> <li>La base : ouvrir un projet, afficher ou non des couches</li> <li>Modifier le rendu d'une couche (symbologie)</li> </ul>                                                                                                    | e piétonne.21<br>23<br>ou piétonne)<br>23<br>23<br>23<br>23<br>23<br>24<br>24<br>24<br>25<br>27<br>27<br>27                                                                                                    |
| Liste des 54 écoles présentant des conditions favorables à la création d'une rue scolaire<br>Critères discutés lors de réunions préparatoires (Les chercheurs d'air / BRAT)<br>Critères qui pourraient complexifier la mise en place d'une rue scolaire (temporaire o<br>Critères qui pourraient complexifier la mise en place d'une rue scolaire piétonne<br>Facteur favorables supplémentaires<br>Métadonnées<br>Tableau école<br>Tableau tronçons<br>Fonctions de base de QGIS<br>La base : ouvrir un projet, afficher ou non des couches<br>Modifier le rendu d'une couche (symbologie)<br>Ajouter des couches « publiques » via les services WMS/WFS                                                                                                    | e piétonne.21<br>23<br>ou piétonne)<br>23<br>23<br>23<br>23<br>23<br>24<br>24<br>24<br>25<br>27<br>27<br>27<br>29<br>29                                                                                                    |
| Liste des 54 écoles présentant des conditions favorables à la création d'une rue scolaire<br>Critères discutés lors de réunions préparatoires (Les chercheurs d'air / BRAT)<br>Critères qui pourraient complexifier la mise en place d'une rue scolaire (temporaire o<br>Critères qui pourraient complexifier la mise en place d'une rue scolaire piétonne<br>Facteur favorables supplémentaires<br><b>Métadonnées</b><br>Tableau école<br>Tableau tronçons<br><b>Fonctions de base de QGIS</b><br>La base : ouvrir un projet, afficher ou non des couches<br>Modifier le rendu d'une couche (symbologie)<br>Ajouter des couches « publiques » via les services WMS/WFS<br>Ajouter et utiliser l'extension Streetview                                                                  | e piétonne.21<br>23<br>Du piétonne)<br>23<br>23<br>23<br>23<br>23<br>24<br>24<br>24<br>25<br>27<br>27<br>27<br>27<br>29<br>23                                                                                                    |
| Liste des 54 écoles présentant des conditions favorables à la création d'une rue scolaire<br>Critères discutés lors de réunions préparatoires (Les chercheurs d'air / BRAT)<br>Critères qui pourraient complexifier la mise en place d'une rue scolaire (temporaire o<br>Critères qui pourraient complexifier la mise en place d'une rue scolaire piétonne<br>Facteur favorables supplémentaires<br><b>Métadonnées</b><br>Tableau école<br>Tableau tronçons<br><b>Fonctions de base de QGIS</b><br>La base : ouvrir un projet, afficher ou non des couches<br>Modifier le rendu d'une couche (symbologie)<br>Ajouter des couches « publiques » via les services WMS/WFS<br>Ajouter et utiliser l'extension Streetview<br>Exporter des cartes en format image, pdf ou papier            | e piétonne.21<br>23<br>Du piétonne)<br>23<br>23<br>23<br>23<br>23<br>24<br>24<br>24<br>24<br>27<br>27<br>27<br>27<br>27<br>23<br>23<br> |
| Liste des 54 écoles présentant des conditions favorables à la création d'une rue scolaire<br>Critères discutés lors de réunions préparatoires (Les chercheurs d'air / BRAT)<br>Critères qui pourraient complexifier la mise en place d'une rue scolaire (temporaire o<br>Critères qui pourraient complexifier la mise en place d'une rue scolaire piétonne<br>Facteur favorables supplémentaires<br>Métadonnées<br>Tableau école<br>Tableau tronçons<br>Fonctions de base de QGIS<br>La base : ouvrir un projet, afficher ou non des couches<br>Modifier le rendu d'une couche (symbologie)<br>Ajouter des couches « publiques » via les services WMS/WFS<br>Ajouter et utiliser l'extension Streetview<br>Exporter des cartes en format image, pdf ou papier<br>Réaliser des requêtes | e piétonne.21<br>23<br>Du piétonne)<br>23<br>23<br>23<br>23<br>23<br>24<br>24<br>24<br>24<br>27<br>27<br>27<br>27<br>27<br>23<br>23<br>                                                                                                 |

## INTRODUCTION

Le concept de « rue scolaire » a commencé à être appliqué en Belgique à Gand en 2012. Depuis lors, le nombre de ces rues, fermées temporairement (aux horaires d'entrée et sortie des classes) ou en permanence au trafic routier autour des écoles, a fortement augmenté. La version temporaire a été intégrée dans le Code de la Route en 2018. En RBC, les premières rues scolaires ont été créées en 2019 et la Région en compte maintenant plus d'une quarantaine.

Cet aménagement urbain a de nombreux avantages : réduction de la pollution de l'air, de la pollution sonore et des accidents de la route, augmentation de l'espace de jeu pour les enfants et de détente pour les adultes, sensibilisation des utilisateurs des rues en question à l'importance de la piétonnisation en ville...

Les chercheurs d'air, asbl qui lutte contre la pollution de l'air à Bruxelles, cherche à encourager les communes elles-mêmes à accélérer la création de rues scolaires temporaires ou piétonnes devant les écoles. En effet, les communes ont jusqu'aujourd'hui développé ces rues principalement à la demande des écoles et/ou parents. Pour atteindre cet objectif, l'asbl souhaite évaluer la facilité avec laquelle chaque école de la Région pourrait bénéficier d'une rue scolaire temporaire ou piétonne.

Pour ce faire, le BRAT a proposé une méthode dite « en entonnoir » :

- Sur base d'une analyse de cas et de l'expérience des Chercheurs d'Air et du BRAT, certains <u>critères diminuant la facilité</u> de mise en place de rues scolaires ont été définis. Un traitement cartographique a permis l'identification et la mise sur le côté des écoles présentant un ou plusieurs de ces critères ;
- Les écoles restantes ont été classées en deux catégories : <u>favorables</u> à la création d'une rue scolaire (temporaire ou piétonne) et favorables à la création d'une rue scolaire piétonne.

**Finalement**, pour 902 tronçons de voirie<sup>1</sup> concernés par les <u>629 écoles fondamentales</u> (primaires et/ou maternelles) localisées en RBC, 522 tronçons sont favorables ou très favorables<sup>2</sup> à la mise en place d'une rue scolaire, temporaire ou piétonne, pour <u>422 écoles</u> dont les entrées sont localisées sur ces tronçons. Parmi ces 522 tronçons, 114 tronçons bénéficient d'un contexte très favorable à la création d'une rue scolaire, ce qui représente 54 écoles. Ces informations pourront servir à apporter des arguments objectifs auprès des écoles, communes ou autres partenaires pour la mise en place de rues scolaires.

Outre des chiffres et statistiques, une cartographie a été générée, permettant de localiser ces écoles et rues et un Système d'Information Géographique (SIG) permet quant à lui de consulter la base de données produite de manière simplifiée.

<sup>1</sup> Au sens de la cartographie fournie par paradigme.brussels pour la région : polygone représentant une superficie de voirie (couche cartographique SS = surface de rue), pouvant présenter plusieurs typologies (section de rue, carrefour, place, venelle, pont, tunnel...)

<sup>2</sup> Il est à noter que ce potentiel se base sur la configuration des lieux, sans tenir compte d'autres facteurs (volonté des écoles, réseau d'enseignement, contextes particuliers...)

## MÉTHODE

### Outil et données utilisées

L'étude a été réalisée au moyen d'un système d'information géographique (SIG), plus précisément avec le logiciel en accès libre QGIS.

Un SIG est un outil de cartographie qui permet :

- D'afficher des entités géoréférencées, sous la forme de différentes géométries (point, lignes, polygones) ainsi que d'images raster composées de pixels. Ces entités sont regroupées sous la forme de couches : couche écoles, couche voiries, etc.
- De renseigner pour chacune de ces entités géoréférencées une série d'attributs (nom, adresse, présence/absence d'un élément...). Ces attributs sont stockés dans un tableur, lié à la géométrie. Sur la base de ces attributs, un grand nombre de requêtes et de traitements sont possibles : n'afficher que certaines entités, sélectionner des entités selon leur localisation, découper des entités selon d'autres, etc. Ce sont ces capacités offertes par le SIG qui ont permis de réaliser la présente étude.

| Rue du S          | SE .                  |                                              |       | LANCUS | 7.05       | A MARTA LID | ALD/FALL    |     |
|-------------------|-----------------------|----------------------------------------------|-------|--------|------------|-------------|-------------|-----|
| emple 30.32 Rie C | tharles Hanssens a 18 | 3 ECOLE PRIMAIRE LIBRE SUBVENTIONNEE NOTRE-D | 95346 | FR     | ORDINAIRE  | NIVEAU2     | PRIMAIRE    | LC  |
| Aue changes       | st.70 gas 67. 184     | 4 ECOLE PRIMAIRE MARIA ASSUMPTA              | 111   | FR     | ORDINAIRE  | 1           | PRIMAIRE    | LC  |
| la Porte a        | 18                    | 5 ECOLE PRIMAIRE REINE ASTRID                | 86    | FR     | ORDINAIRE  | 1           | PRIMAIRE    | OS  |
|                   |                       | 6 ECOLE PRIMAIRE ROBERT CATTEAU              | 5016  | FR     | ORDINAIRE  | 1           | PRIMAIRE    | OS  |
|                   | 18                    | 7 ECOLE PRIMAIRE ROBERT CATTEAU              | 5016  | FR     | ORDINAIRE  | 1           | PRIMAIRE    | os  |
| A Ca              | 612 181               | 8 ECOLE PRIMAIRE STEYLS                      | 92    | FR     | ORDINAIRE  | 1           | PRIMAIRE    | OS  |
| \$1 //\\`         | 18                    | 9 LES PAGODES - CENTRE PEDAGOGIQUE COMMUN    | 178   | FR     | SPECIALISE | 1           | PRIMAIRE    | os  |
|                   | 19                    | BASISSCHOOL DE DROOMBOOM                     | NULL  | NL     | ORDINAIRE  | 1           | FONDAMENTAL | OGO |
| Place Paul        | 19                    | 1 BASISSCHOOL DE SCHATKIST                   | NULL  | NL     | ORDINAIRE  | 1           | FONDAMENTAL | VGO |

Exemple de lien entre un point sélectionné sur la carte (une école) et la table d'attribut qui contient les informations le concernant.

Pour pouvoir réaliser cette étude, plusieurs données ont été croisées :

- Des **données de base** : la liste de toutes les écoles maternelles et primaires sur le territoire de la Région, avec leur localisation précise, ainsi que les tronçons de rue, utilisés pour rassembler les attributs (caractéristiques sous formes de données) dans le cadre de cette étude ;
- Des **données caractérisant une série de critères** considérés comme pertinents pour pouvoir évaluer la faisabilité de la mise en place d'une rue scolaire. Ces critères ont été définis en collaboration par le BRAT et Les chercheurs d'air ;
- Des **fonds de plan** : ce sont des couches destinées uniquement à des fins d'affichage, pour constituer des points de repère. Il s'agit par exemple des limites communales, des espaces verts, des plans d'eau, ou encore du bâti avec les limites cadastrales et les noms de rues.

### Processus

L'identification du potentiel de chaque tronçon de rue associé à une école pour la mise en place d'une rue scolaire est basée sur le principe du **croisement des données**. Après la préparation des couches précitées dans le SIG, chaque tronçon de rue est passé au crible des critères retenus, et, en croisant les informations relatives à chaque critère avec le tronçon, on associe à ce dernier un attribut qui le caractérise.

### Préparer les données de base

La liste la plus actualisée des écoles en région bruxelloise provient de chez perspective.brussels. Un fichier Excel a été récupéré en avril 2023. Pour chaque école, les coordonnées XY sont reprises dans ce fichier Excel, ce qui a permis de le transposer dans le SIG sous la forme d'une couche de points, où chacun des 878 points représente une école<sup>3</sup>. Un filtre a alors permis de ne retenir que les <u>629 écoles</u> maternelles et primaires, qui font l'objet de cette étude.

Les points géolocalisent les écoles au sein des îlots où elles prennent place et pas en lien direct avec la voirie sur laquelle donne l'entrée principale de l'école. De ce fait, le croisement géographique automatique entre le point école et la/les voiries d'entrée(s) à l'école n'est pas possible. L'étape suivante a donc été de sélectionner tous les <u>tronçons de rue</u> qui se rapportaient aux écoles étudiées. La donnée de base utilisée pour cela est la donnée Urbis « Street surface », datant de 2023. La sélection des tronçons qui nous intéressent dans le cadre de cette étude a été réalisée en plusieurs étapes :

- Chaque point école a été associé à un point « adresse » de Urbis (Adpt) : une zone tampon de 3m a été réalisée autour des points écoles pour permettre un croisement facilité avec les points adresse de Urbis. Une vérification visuelle a été réalisée pour l'ensemble des points et certains points ne correspondant à aucun point adresse ont été ajoutés.
- Les points adresse contenant, dans leur table d'attribut, un identifiant relatif au tronçon de rue auquel ils sont rattachés, les tronçons de rue concernés par les points écoles ont alors pu être sélectionnés de manière automatique. Environ 500 tronçons de rue, associés aux 629 écoles<sup>4</sup> ont ainsi été sélectionnés automatiquement.
- Un travail de vérification visuelle a ensuite permis de se rendre compte que la majorité des écoles présentait plusieurs portes d'entrées, généralement localisées sur différents tronçons de voirie. Le tronçon concerné par l'entrée « officielle » d'une école n'était donc pas le seul à présenter une entrée/sortie d'école donc un potentiel pour la transformation en rue scolaire. Dès lors, chaque école a été analysée via image satellite et avec GoogleStreetView, pour rajouter ces tronçons « officieux » <sup>5</sup>. Au total, de nombreux tronçons de rue ont été ajoutés pour obtenir une information la plus complète possible.

Les illustrations des pages suivantes explicitent les problématiques survenues et solutions apportées.

<sup>3</sup> NB : environ 30 points avaient exactement les mêmes coordonnées et sont donc superposés dans le SIG 4 plusieurs écoles pouvant se trouver sur le même tronçon

<sup>5</sup> Dans quelques cas, des tronçons comprenant des entrées potentielles ont également été retenus (entrées non utilisées actuellement pour la rentrée/sortie d'élèves telles que les sorties de secours). En effet, suite à un réaménagement relativement léger, il serait possible d'en faire un point d'accès à l'école pour les élèves.

Quel(s) accès pour une école géolocalisée au sein d'un îlot ?

Utilisation, le cas échéant, des points adresses de Urbis pour localiser l'entrée principale

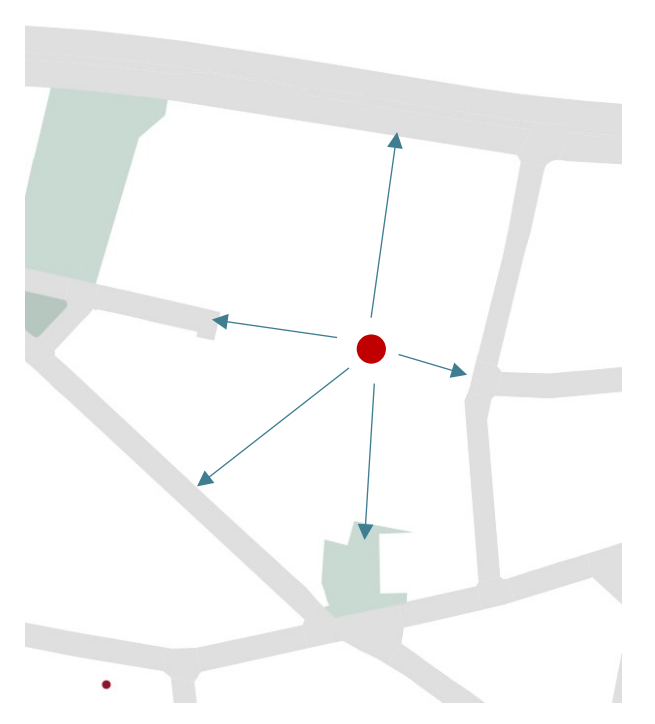

Utilisation des données cadastrales pour définir des entrées plausibles

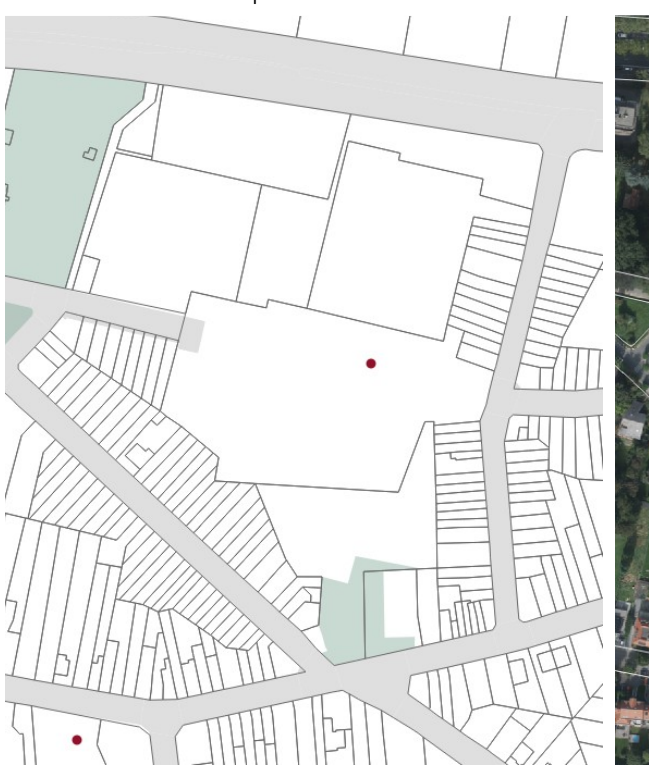

Utilisation des images aériennes pour définir des entrées plausibles

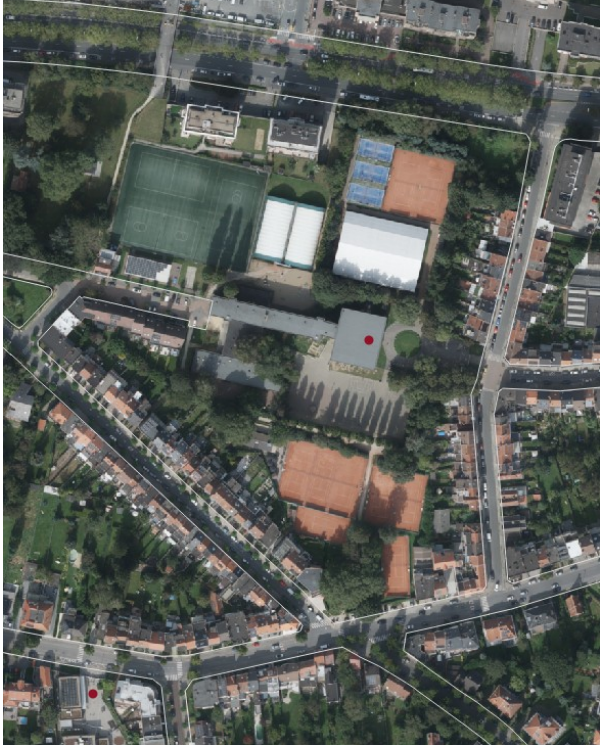

Utilisation des images en « Street View » de Google pour définir si les accès identifiés sont effectifs ou non :

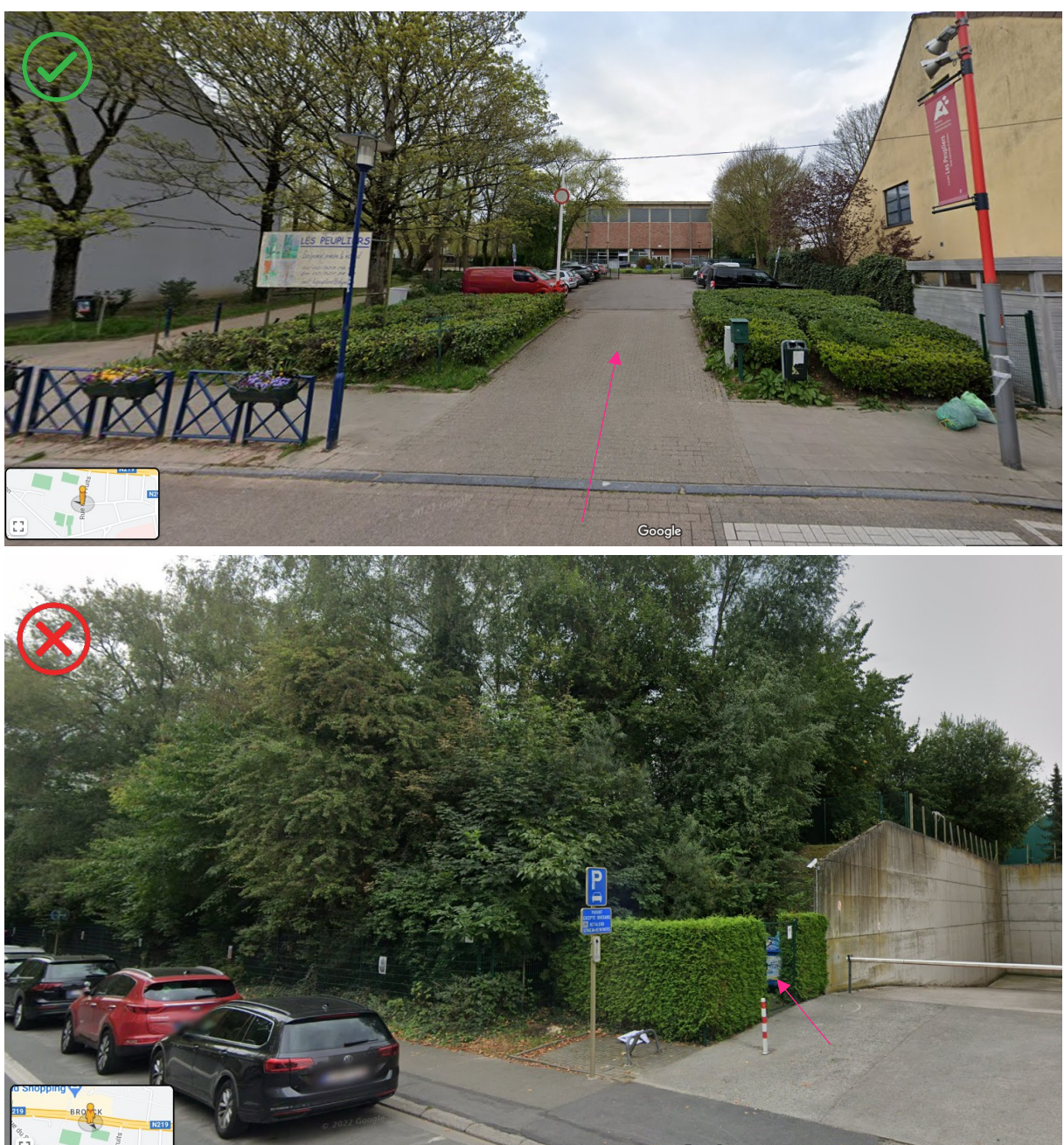

Et sélection des tronçons de rue concernés par les vraies entrées à l'école :

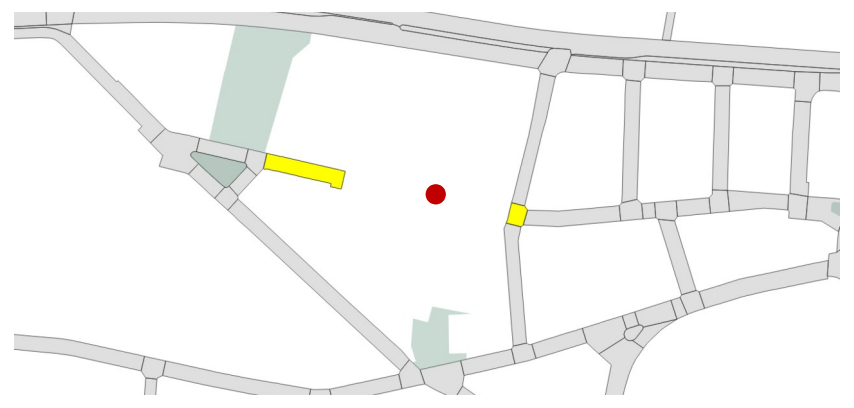

À la fin de cette phase préparatoire, on obtient donc **629 écoles à étudier, auxquelles sont rattachés 902 tronçons de rue**. Le croisement des données peut débuter, pour rassembler toutes les informations pertinentes sur les tronçons de rue concernés.

### Analyser les tronçons

Le BRAT et Les chercheurs d'air ont défini des critères caractérisant les possibilités de mises en œuvre de rues scolaires :

- Critères qui pourraient **complexifier** la mise en place d'une rue scolaire (temporaire ou piétonne),
- Critères qui pourraient complexifier la mise en place d'une rue scolaire piétonne.

Chaque tronçon de voirie sélectionné au préalable a été comparé à ces différents critères<sup>6</sup> et permis de le « qualifier », pour classer les tronçons en 3 catégories : tronçon à la configuration complexe, tronçon favorable et tronçon très favorable à la mise en œuvre d'une rue scolaire (temporaire ou piétonne).

Par ailleurs, certains critères **encouragent** quant à eux fortement la création d'une rue scolaire piétonne.

# *Tronçons présentant une configuration complexe et tronçons favorables à la mise en œuvre d'une rue scolaire (temporaire ou piétonne)*

Les 11 critères suivants paraissent rendre complexe la création de rues scolaires, qu'elles soient temporaires ou piétonnes :

| Critères                                                                                                    | Nbre de tronçons<br>concernés lors de l'analyse |
|----------------------------------------------------------------------------------------------------|-------------------------------------------------|
| Présence d'une ligne de tram *                                                                                                    | 29                                              |
| Présence d'une ligne de bus (STIB, De Lijn ou TEC) *                                                                                                    | 239                                             |
| Spécialisation multimodale des voiries (SMV) de type PLUS, CONFORT ou QUARTIER pour les transports en commun *                                            | 240                                             |
| SMV de type PLUS ou CONFORT pour les voitures *                                                                                                    | 68                                              |
| SMV de type PLUS ou CONFORT pour les poids-lourds *                                                                                                    | 49                                              |
| Présence d'un commissariat ou d'une antenne locale de police                                                                                              | 13                                              |
| Présence d'une gare SNCB                                                                                                    | 8                                               |
| Présence d'un accès à un parking public                                                                                                    | 2                                               |
| Présence d'emplacements de stationnement en voirie réservés pour la police, les taxis ou les corps diplomatiques *                                        | 16                                              |
| Existence d'un axe de vigilance pour le déplacement des services du<br>SIAMU ou bien d'un hôpital dans la rue ou bien directement<br>desservie par la rue | 259                                             |
| Présence d'une caserne de pompier                                                                                                    | 5                                               |

Pour les cas mentionnés par une astérisque \*, le traitement s'est fait de manière automatique grâce au SIG, en recherchant les tronçons concernés via l'outil « intersection ». Pour les autres critères, la

<sup>6</sup> Rapatriement des attributs relatifs aux critères au sein des tronçons sélectionnés

sélection des tronçons de rue concernés s'est faite de manière visuelle car une « appréciation humaine » de la situation était nécessaire : tronçons de rue menant à un hôpital, détection des points d'entrée et de sortie des parkings publics...

Dans le cas où un tronçon de rue est concerné par un de ces critères, le code « 1 » est repris dans la colonne relative au critère concerné dans la table attributaire. A contrario, si le tronçon de rue n'est pas concerné, il reçoit la note de « 0 ». Une fois les 11 critères renseignés, il est donc possible de calculer un score total, les tronçons de rue ne présentant aucun des critères identifiés obtenant donc la note de 0.

Après analyse, 380 tronçons de rue sur les 902 tronçons étudiés présentent un ou plusieurs des critères complexifiant la mise en place de rues scolaires (temporaires ou piétonnes). Ils peuvent être considérés comme ayant un moins grand potentiel pour la mise en œuvre de rues scolaires.

A l'inverse, 522 tronçons de rue ont quant à eux obtenu le score de 0 (pas de critère complexifiant la mise en place d'une rue scolaire), soit 58% des tronçons étudiés. Ces tronçons concernent au total 422 écoles, qui présentent donc une ou plusieurs entrée(s) sur un tronçon favorable pour la mise en œuvre d'une rue scolaire (temporaire ou piétonne).

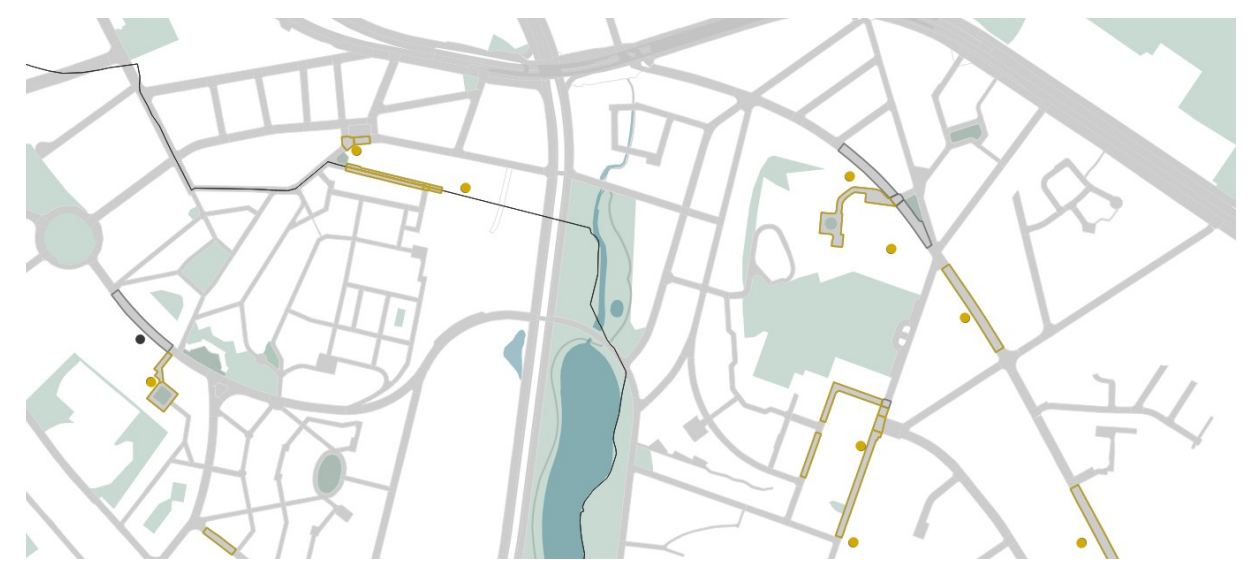

La suite de l'étude ne porte que sur ces 522 tronçons de rue, les plus prometteurs.

Extrait de carte représentant les résultats obtenus à cette étape d'analyse

### Tronçons

- favorable à la mise en place d'une rue scolaire (temporaire ou piétonne)
- présentant une configuration plus complexe

#### Ecoles maternelles et/ou primaires

- Ecoles présentant un tronçon favorable à la mise en place d'une rue scolaire (temporaire ou piétonne)
- Ecoles maternelles et primaires
- Ecoles secondaires

### Tronçons favorables à la mise en œuvre d'une rue scolaire piétonne

Certains critères peuvent influencer le potentiel et l'équipement nécessaire à la mise en œuvre d'une rue scolaire piétonne. On en dénombre 6 :

| Critères                                                                                                    | Nbre de tronçons<br>concernés lors de l'analyse |
|----------------------------------------------------------------------------------------------------|-------------------------------------------------|
| Nombre d'accès carrossables existant dans le tronçon de rue                                                      | De 1 à 54 accès pour 387<br>tronçons (soit 74%) |
| Présence de grands commerces (accès aux espaces de livraisons pour les camions ou aux parkings pour les clients) | 4                                               |
| Présence d'emplacements pour voitures partagées                                                                  | 1                                               |
| Présence d'emplacements de stationnement en voirie réservés pour les PMR                                         | 170                                             |
| Présence d'emplacements de stationnement en voirie réservés pour la recharge des voitures électriques            | 8                                               |
| Présence d'emplacements de stationnement en voirie réservés pour les livraisons                                  | 49                                              |

Après analyse, **114 tronçons**<sup>7</sup> sur les 522 tronçons favorables, soit près de 22%, ne présentent aucun de ces critères, et peuvent donc être considérés comme très favorables à la mise en œuvre d'une rue scolaire piétonne. Au total, ces tronçons permettent à **86 écoles** de **bénéficier d'un potentiel élevé de création d'une rue scolaire piétonne**.

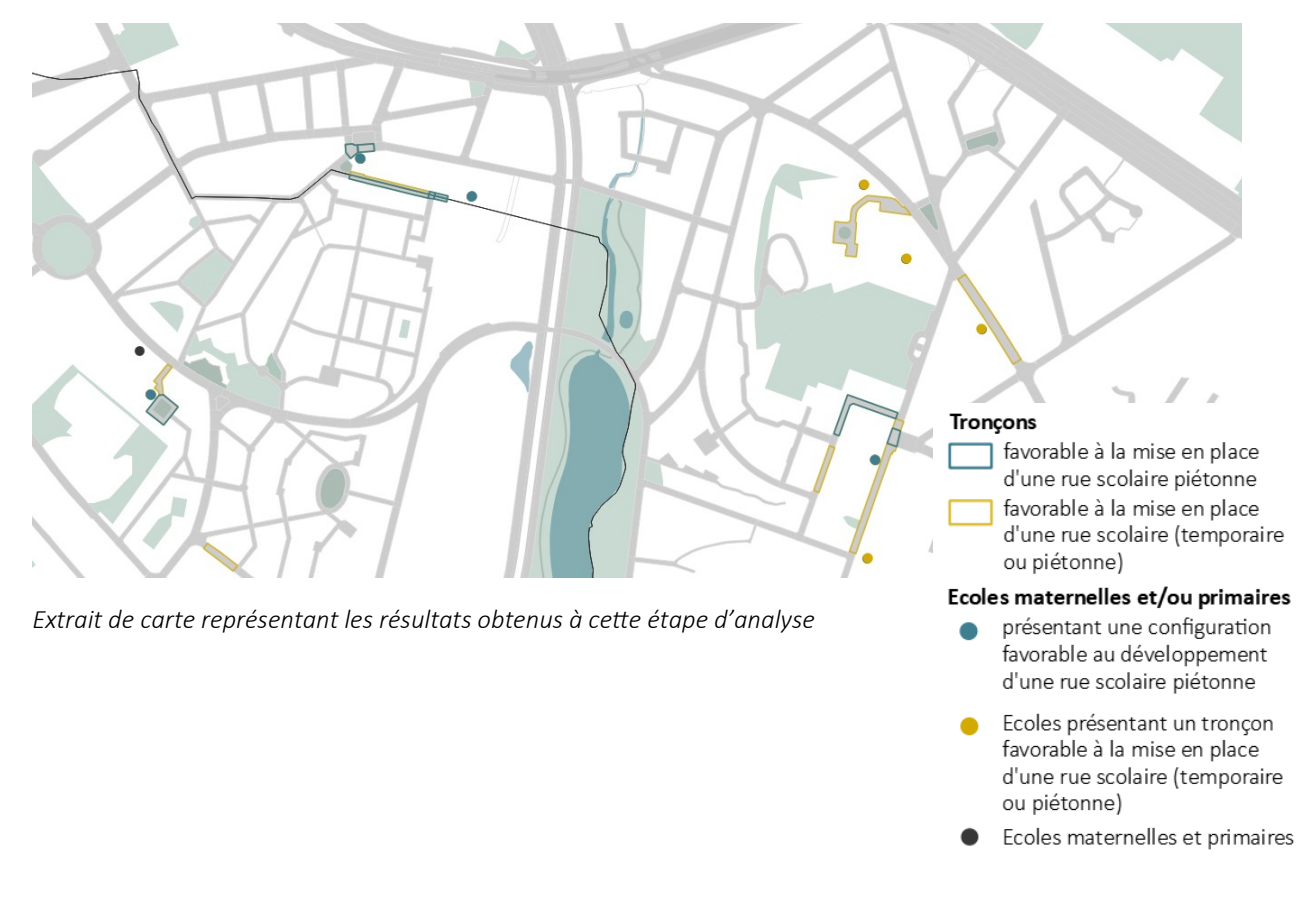

7 Une partie de ces tronçons représentent des tout petits tronçons ou des carrefours, sans concerner une section de voirie, comme on peut le voir sur l'image

### Facteurs renforçant le potentiel de création de rues scolaires piétonnes

Plusieurs facteurs (11) augmentent quant à eux le potentiel ou l'importance de tronçons pour la mise en place d'une rue scolaire piétonne :

| Facteurs favorables supplémentaires                                         | Nbre de tronçons<br>concernés lors de l'analyse |
|-----------------------------------------------------------------------------|-------------------------------------------------|
| Volonté d'un acteur pour la mise en place d'une rue scolaire                | 32                                              |
| SMV : Piéton+, piéton confort                                               | 274                                             |
| SMV : Vélo+/confort                                                         | 66                                              |
| Présence de plusieurs écoles sur le tronçon (dont écoles secondaires)       | 126                                             |
| Ecole en « Contrat École »                                                  | 6                                               |
| Maison communale sur le tronçon                                             | 1 (Auderghem)                                   |
| Espace vert public donnant sur le tronçon                                   | 96                                              |
| Tronçon en zone résidentielle / woonerf <sup>8</sup>                        | 13                                              |
| Zones À Concentration d'Accident                                            | 28                                              |
| Présence de cheminements piétons hors voirie qui aboutissent sur le tronçon | 127                                             |
| Tronçon en « rue cyclable <sup>6</sup> »                                    | 1                                               |

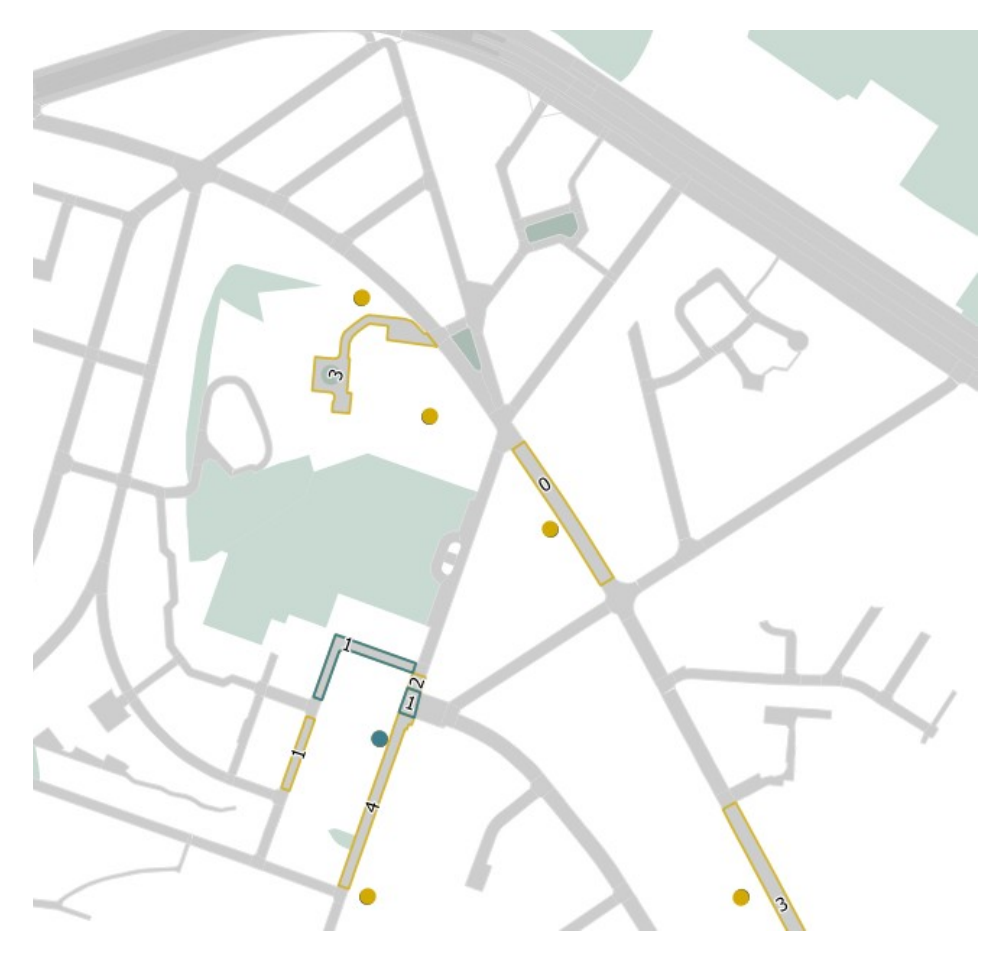

Extrait de carte représentant les résultats obtenus à cette étape d'analyse : le nombre de facteurs favorables supplémentaires est indiqué en « étiquette » de chacun des 522 tronçons favorables

<sup>8</sup> Donnée de base peu fiable, au vu de l'évolution de la mise en place de Good Move

### *Qualifier les tronçons : des informations générales supplémentaires*

Enfin, certaines caractéristiques spécifiques ont été ajoutées dans la table d'attributs pour les 522 tronçons les plus prometteurs, donnant des informations utiles d'un point de vue opérationnel :

- La longueur du tronçon
- Le nombre de sens de circulation
- Le nombre de dispositifs vélo existant (arceaux, box...)
- Le gestionnaire de la voirie (commune (513) ou Région (9))
- Le taux de Black Carbon en heure de pointe

### Finalisation : vérification manuelle

Suite à ce travail, les 114 tronçons définis comme favorables à la création d'une rue scolaire piétonne (pour 86 écoles) ont été envoyés aux chercheurs d'air. Leur connaissance du contexte bruxellois et leur expérience en matière de mise en œuvre de rues scolaires est en effet utile pour confronter la sélection « automatique » d'écoles sur base de critères objectifs avec la réalité de terrain.

Une analyse manuelle école par école de leur part a permis d'aboutir au chiffre final de **54 écoles** favorables à la mise en œuvre d'une rue scolaire piétonne.

### Limites du travail

Le travail réalisé présente une série de limites, qu'il convient de connaitre pour pouvoir mettre les résultats des analyses en perspective :

- L'analyse cartographique repose sur des données existantes mises à disposition par différents acteurs publics (perspective.brussels, Bruxelles Mobilité, Bruxelles Environnement...). Ces données ayant elles-mêmes des limites, celles-ci sont applicables à cette étude.

Tout particulièrement, la mise à jour de certaines données de mobilité (rues cyclables, woonerf, bornes de recharges pour voitures électriques, nombre d'emplacements de stationnement réservé, de sens de circulation ...) n'est pas toujours assurée de manière complète depuis 2020. Ces données sont donc à prendre avec précaution, d'autant que la mise en œuvre progressive du plan Good Move au sein des communes est variable mais impacte fortement ces données.

De même, certaines données ont été interprétées, avec une possibilité d'erreur liée à l'analyse « humaine » d'une donnée cartographique (ex : point localisant un parking public, mais recherche « manuelle » via streetview des portes d'entrée/sortie, non renseignées dans la couche cartographique).

- De la même manière, la couche « école » fournie par perspective.brussels présente quant à elle la limite que certaines écoles primaires et maternelles, même si elles sont implantées sur le même site, concernent deux lignes, donc deux points différents, situés au même endroit, alors que pour d'autres, elles sont rassemblées comme « école fondamentale » et ne concernent qu'une ligne donc qu'un point. Ainsi, la sélection des tronçons présentant plusieurs écoles est « faussée » par cette caractéristique.
- Enfin, la couche « tronçon » fournie par paradigme.brussels (couche Urbis) présente des conformations très différentes d'un tronçon à l'autre : il peut s'agir de places, sections de rue,

carrefours, venelles, ponts, tunnels... Ainsi, certains tronçons présentent une superficie très réduite (par exemple les carrefours) alors que d'autres sont très grands (certaines sections de rue par exemple). Ainsi, le nombre de tronçons favorables par école renseignés dans la base de données « école » est toujours à confronter à la cartographie, pour connaitre la typologie des tronçons, le rapport entre le nombre de tronçons et la superficie concernée par la mise en place d'une rue scolaire (temporaire ou piétonne) n'étant pas du tout linéaire : certaines écoles présentent un carrefour (sur lequel donne l'entrée de l'école) qui n'est concerné par aucun critère alors qu'il s'agit d'un long tronçon de voirie dans d'autres cas. La sélection des écoles concernées par les tronçons les plus favorables n'a pas pris en compte ce facteur, les possibilités concrètes n'étant pas d'office liées à la typologie d'un tronçon.

- Une série de critères, discutés lors de réunions préparatoires entre le BRAT et Les chercheurs d'air, ne possèdent pas de source de données cartographiques (ex : présence d'une stationservice). Ces critères n'ont pas pu être analysés dans le cadre de cette étude, la production des données ne faisant pas partie du marché.
- Sur les 44 tronçons qui sont déjà en rues scolaires (temporaire ou piétonne), 6 ont un score « entonnoir » de 1 (au lieu de 0, la note qui a servi à analyser les tronçons restants).
   L'un de ces tronçons n'a pas été repris pour la suite de l'analyse car il est situé sur un axe de

SMV auto « Confort », ce qui rend sa pérennisation peu probable vu la mise en œuvre progressive du plan Good Move avec les reports sur les axes Auto Plus et Confort.

Cinq autres tronçons sont quant à eux situés sur un axe prioritaire identifié par le SIAMU. Ce critère ne semble donc ne pas être trop contraignant pour permettre le fonctionnement d'une rue scolaire temporaire. Ce critère a néanmoins été conservé, en ce qu'il rend plus complexe l'établissement d'une rue scolaire piétonne.

L'ajout de tronçons concernés par des entrées d'école au début du processus implique qu'il y ait d'une part très souvent plusieurs tronçons par école, et d'autre part parfois plusieurs écoles par tronçon. La présence de ces relations « one-to-many » implique, pour conserver une simplicité d'usage de la base de données (format Excel), de conserver deux tableaux, l'un concernant les écoles, l'autre concernant les tronçons de rue. Les cartes et le SIG permettent néanmoins de faire très rapidement le lien cartographique/visuel entre ces deux tableaux. Une donnée a été ajoutée dans le tableau « école » pour identifier rapidement les écoles les plus propices pour le développement de rues scolaires.

-

# RÉSULTATS

### Chiffres

Les 629 écoles maternelles et primaires de la Région Bruxelles-Capitale présentent des entrées sur 902 tronçons de rue.

Au total, 522 tronçons sont favorables à la création d'une rue scolaire temporaire ou piétonne. Cela concerne 422 écoles.

114 tronçons sont quant à eux favorables à la création d'une rue scolaire piétonne. Sur les 86 écoles concernées par ces tronçons, 54 écoles sont les plus propices (vérification visuelle).

La liste de ces tronçons et écoles est disponible dans le fichier .dbf (équivalent Excel) lié à la couche cartographique produite dans le cadre de cette mission.

Des chiffres et statistiques variées peuvent par ailleurs être sortis de la base de données, telles que :

- 126 des tronçons favorables donnent accès à plusieurs écoles ;
- 274 tronçons favorables sont considérés dans le plan Good Move comme Plus ou Confort pour les piétons ;
- 28 tronçons favorables sont repris par Bruxelles Mobilité comme faisant partie des zones les plus accidentogènes de la Région (ZACA) en 2022, donc prioritaire pour leur réaménagement pour y améliorer la sécurité routière ;
- 6 tronçons combinent ces 3 caractéristiques (ZACA, importance dans la SMV piéton et plusieurs écoles), dont un seul est déjà en rue scolaire (rue de la Braie dans le Pentagone).

D'autres chiffres et statistiques, relatifs à toutes les données encodées, peuvent être générées sur base de la table d'attributs (équivalent Excel), selon les besoins.

### Cartes

Outre ces chiffres, des cartes représentant n'importe quelle donnée reprise dans la table d'attributs peuvent être générées à partir du SIG. Ces cartes peuvent concerner l'ensemble de la Région ou une commune en particulier. Un zoom sur certains tronçons est également possible.

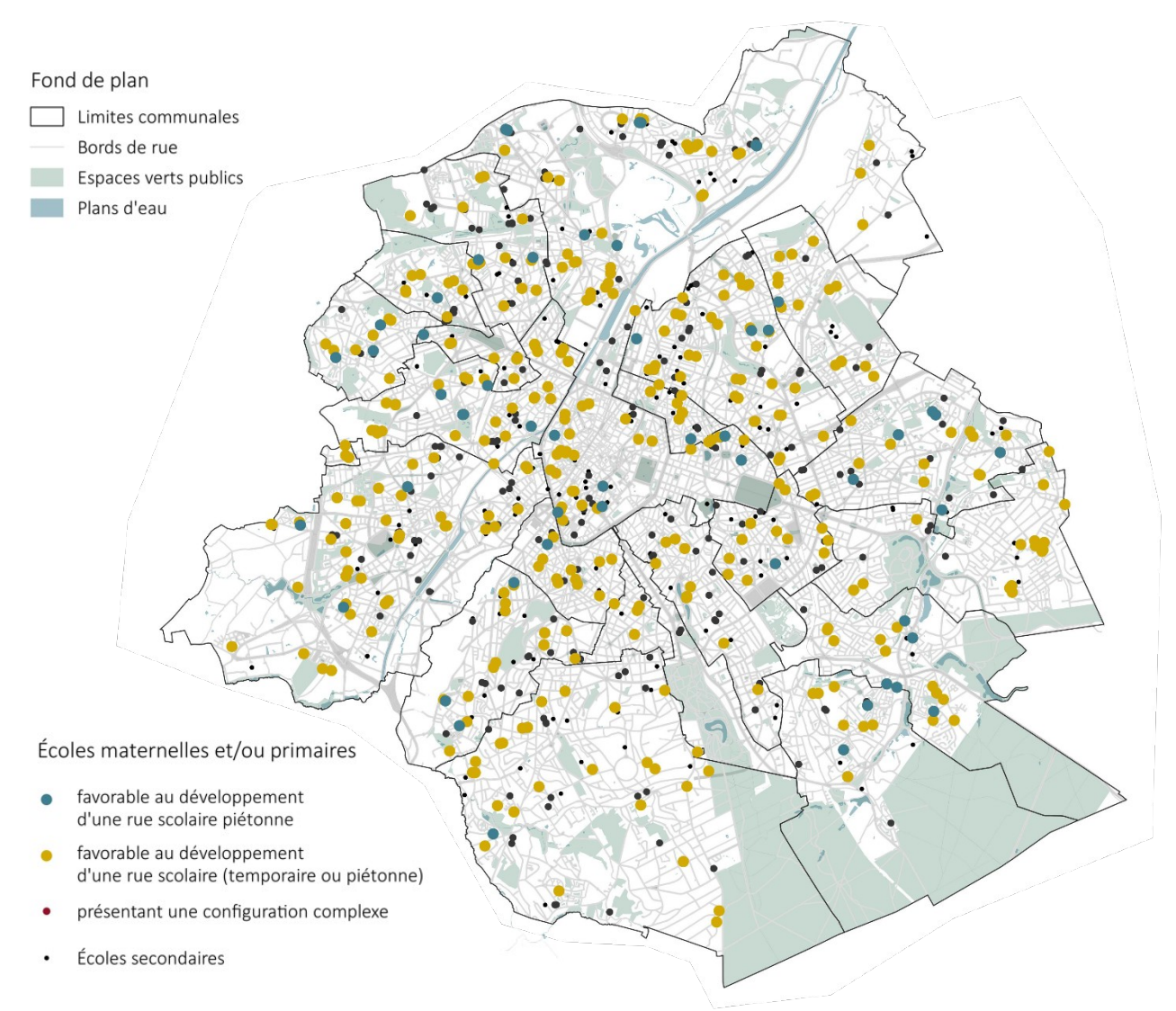

Ci-dessous, un exemple de carte qu'il est possible de générer :

Ecoles présentant ou non une configuration optimale pour le développement d'une rue scolaire (BRAT, 2023)

# Liste des 54 écoles présentant des conditions favorables à la création d'une rue scolaire piétonne

| Nom de l'école                                           | Commune                   | tronçons<br>favorables<br>associés | Nom(s) du(des) tronçon(s)<br>favorable(s) associé(s) |
|----------------------------------------------------------|---------------------------|------------------------------------|------------------------------------------------------|
| Basisschool Goede Lucht                                  | Anderlecht                | 2                                  | Place Séverine                                       |
| Ecole Primaire Communale Pierre<br>Lairin (P17)          | Anderlecht                | 2                                  | Rue Jakob Smits                                      |
| Ecole Maternelle Communale<br>"Les Petits Trefles" (M23) | Anderlecht                | 3                                  | Rue Daniel Van Damme                                 |
| Lutgardiscollege Basisschool<br>Wonderwoud               | Auderghem                 | 2                                  | Avenue de Waha ; Rond-point du<br>Souverain          |
| Ecole Fondamentale Libre L'autre<br>Ecole                | Auderghem                 | 2                                  | Place Félix Govaert                                  |
| Centre Scolaire Du Blankedelle                           | Auderghem                 | 2                                  | Avenue Jean Van Horenbeeck ; Rue<br>Emile Rotiers    |
| Centre Scolaire Du Pre Des<br>Agneaux                    | Auderghem                 | 3                                  | Place Edouard Pinoy ; Avenue des<br>Arums            |
| Centre Scolaire Du Pre Des<br>Agneaux                    | Auderghem                 | 2                                  | Avenue des Arums                                     |
| Go! Basisschool Zavelberg                                | Berchem-Sainte-<br>Agathe | 1                                  | Place Oscar Ruelens                                  |
| Ecole Communale Primaire "Les<br>Glycines"               | Berchem-Sainte-<br>Agathe | 2                                  | Place Roi Baudouin                                   |
| Institut Alexandre Herlin                                | Berchem-Sainte-<br>Agathe | 1                                  | Rue de Dilbeek                                       |
| Ecole Fondamentale Libre -<br>Institut Saint-Thomas      | Bruxelles                 | 2                                  | Rue du Char ; Rue du Grand-<br>Serment               |
| Basisschool Peter Benoit                                 | Bruxelles                 | 1                                  | Rue des Trois Pertuis                                |
| Ecole Primaire De Heembeek                               | Bruxelles                 | 1                                  | Rue des Trois Pertuis                                |
| Ecole Fondamentale Libre Regina<br>Pacis                 | Bruxelles                 | 2                                  | Rue des Pivoines                                     |
| Go! Basisschool 'T Plant'zoentje                         | Bruxelles                 | 1                                  | Boulevard Emile Bockstael                            |
| Ecole Primaire D'application<br>Charles Buls             | Bruxelles                 | 1                                  | Boulevard du Midi                                    |
| Ecole Primaire Libre - Institut Du<br>Christ-Roi         | Bruxelles                 | 3                                  | Avenue Wannecouter                                   |
| Ecole Primaire Maria Assumpta                            | Bruxelles                 | 1                                  | Avenue Wannecouter                                   |
| Go! Basisschool De Telescoop -<br>Freinetschool          | Bruxelles                 | 1                                  | Rue Mathieu Desmaré                                  |
| Ecole Primaire Henriette<br>Dachsbeck                    | Bruxelles                 | 1                                  | Rue du Rollebeek                                     |
| Ecole Primaire Robert Catteau                            | Bruxelles                 | 1                                  | Rue des Minimes                                      |
| ECOLE FONDAMENTALE EMILE<br>JACQMAIN                     | Bruxelles                 | 1                                  | Rue de Véronèse                                      |
| Ecole Primaire Adolphe Max                               | Bruxelles                 | 1                                  | Rue Charles Quint                                    |
| Basisschool Regina Pacis - Campus<br>Pioenen             | Bruxelles                 | 1                                  | Rue des Pivoines                                     |
| Lutgardisschool Etterbeek                                | Etterbeek                 | 3                                  | Rue du Général Fivé                                  |
| Ecole Communale "Clair-Vivre"                            | Evere                     | 1                                  | Avenue Notre-Dame                                    |
|                                                          |                           |                                    |                                                      |

| ECOLE FONDAMENTALE N 14                                 | Forest                     |     | Avenue des Familles              |
|---------------------------------------------------------|----------------------------|-----|----------------------------------|
| D'ENSEIGNEMENT SPECIALISE                               |                            |     |                                  |
| COMMUNAL "LA CORDEE" -                                  |                            |     |                                  |
| Annexe "Pavillon Des Tilleuls"                          |                            |     |                                  |
| Ecole Fondamentale N 14                                 | Forest                     |     | Rue du Dries                     |
| D'enseignement Specialise                               |                            | 1   |                                  |
| Communal "La Cordee"                                    |                            |     |                                  |
| Ecole Maternelle Communale                              | Ganshoren                  | _   | Rue Roger Abeels                 |
| "Nos Bambins"                                           |                            | 1   |                                  |
| Basisschool Van Asbroeck                                | Jette                      | 1   | Rue du Saule                     |
| Ecole Fondamentale Communale                            | lette                      |     | Rue Joseph Loossens              |
| lacques Brel                                            |                            | 1   |                                  |
| Gol Basisschool Campus Unesco                           | Koekelberg                 |     | Rue du Petit-Berchem : Avenue de |
| de. Busissender euripus enesee                          | Kockeiberg                 | 2   | l'Hônital Français               |
| Ecole Communale N 13 - Ecole                            | Molenheek-                 |     | Rue de Koninck                   |
|                                                         | Saint-lean                 | 1   |                                  |
| Ecole Fondamentale Annevee Le                           | Molenbeek                  |     | Avenue Mahatma Gandhi            |
| Petit Sinnelherg                                        | Saint-lean                 | 1   |                                  |
| Ecole Fondamentale Communale                            | Molenbeek-                 |     | Rue du Gulden Bodem : Place du   |
| N 8 "Les D'tits Marcouy"                                | Spint-lean                 | 6   | Chant d'Alouette                 |
| Fcole Primaire Communale N.9                            | Molenbeek-                 |     | Rue du Gulden Bodem : Place du   |
|                                                         | Saint-lean                 | 6   | Chant d'Alouette                 |
| Ecole Communale N 10 - La Cite                          | Molenbeek-                 |     | Rue de Ransfort                  |
| Des Enfants                                             | Spint-lean                 | 1   |                                  |
| Ecolo Illonspiogol                                      | Saint-Jean<br>Saint Gilloc | 1   | Diaco dos Hóros                  |
|                                                         | Salite-Gilles              | 1   |                                  |
| Ecole Communale "La Nouvelle                            | Saint-Josse-Ten-           | 1   | Place Saint-Josse                |
| Lcole"                                                  | Noode                      |     |                                  |
| Ecole Fondamentale Communale<br>N 8 "Frederic De Jongh" | Schaerbeek                 | 1   | Place Gaucheret                  |
| Ecole Primaire Communale N 17                           | Schaerbeek                 | 2   | Avenue Raymond Foucart ; Rue     |
|                                                         |                            | Z   | Godefroid Guffens                |
| Institut Saint-Dominique - Ecole                        | Schaerbeek                 | 1   | Avenue des Glycines              |
| Primaire Cycle 8-12                                     |                            | L   |                                  |
| Athenee Ganenou - Ecole                                 | Uccle                      | 1   | Rue du Melkriek                  |
| Fondamentale Libre                                      |                            | 1   |                                  |
| Ecole Maternelle "Les Aigrettes"                        | Watermael-                 | 1   | Rue des Aigrettes                |
|                                                         | Boitsfort                  | L   |                                  |
| Jardins D'enfants Communaux                             | Watermael-                 | 1   | Place du Colibri                 |
| "Colibri" - "Naiades"                                   | Boitsfort                  | 1   |                                  |
| Basisschool Voorzienigheid                              | Woluwe-Saint-              | 2   | Rue des Déportés                 |
|                                                         | Lambert                    | 2   |                                  |
| Ecole Fondamentale Communale                            | Woluwe-Saint-              | 1   | Avenue du Couronnement           |
| Prince Baudouin                                         | Lambert                    |     |                                  |
| Sint-Jozefschool                                        | Woluwe-Saint-              | 1   | Avenue de la Claireau            |
|                                                         | Lambert                    |     |                                  |
| Basisschool Prinses Paola                               | Woluwe-Saint-              | 2   | Place de la Sainte-Famille       |
|                                                         | Lambert                    | 3   |                                  |
| Klim Op School Voor                                     | Woluwe-Saint-              | 2   | Place de la Sainte-Famille       |
| Buitengewoon Lager Onderwijs                            | Lambert                    | 3   |                                  |
| Ecole D'enseignement Primaire                           | Woluwe-Saint-              |     | Avenue de la Charmille ; Venelle |
| Specialise Communal "La                                 | Lambert                    | 3   | Georges Désir                    |
| Charmille"                                              |                            |     |                                  |
| Ecole Georges Desir                                     | Woluwe-Saint-              |     | Venelle Georges Désir            |
|                                                         | Lambert                    | L 1 |                                  |

### Critères discutés lors de réunions préparatoires (Les chercheurs d'air / BRAT)

# Critères qui pourraient complexifier la mise en place d'une rue scolaire (temporaire ou piétonne)

- Passage de transport en commun
- Itinéraires d'urgence
- Hôpitaux
- Banque (avec transfert d'argent liquide)\*
- Commissariat de police
- Gare SNCB
- Station-service\*
- Pompe funèbre\*
- Emplacements de taxis, corps diplomatiques, police
- Parking public
- SMV itinéraires auto/PL/TC plus et confort

### Critères qui pourraient complexifier la mise en place d'une rue scolaire piétonne

- Taux d'occupation du stationnement\*
- Nombreux accès carrossables
- Borne de recharge de voiture électrique
- Liseré commercial\*
- Emplacements PMR et livraison
- Kinés/médecins\*
- Maison de repos\*
- Cambio ou autre service d'autopartage

### Facteur favorables supplémentaires

- Taux d'occupation du stationnement faible\*
- Demande forte en box vélo\*
- Contrat école
- Cul de sac et contre-allée\*
- Maison communale
- Piscine, centre sportif, ludothèque, bibliothèque...\*
- Poche de stationnement public à proximité\*
- SMV itinéraires piéton/vélo plus et confort
- Aires de jeu\* ou espace vert public
- Plusieurs écoles
- ONE ou accueil extra-scolaire\*
- Zone de rencontre/résidentielle/woonerf
- ZACA
- Concentration en NO2\* et/ou Black Carbon
- Cheminement piétons hors voirie qui donnent sur la rue
- Rues cyclables
- Demande/motivation de l'école et/ou des parents
- Nombre de bandes de circulation\*

\* = critère dont la source de données cartographiques est absente ou n'a pas permis de l'intégrer à l'analyse

## Métadonnées

### Tableau école

| Nom de la<br>colonne | Explicatif                                                                                                   | Source               | Valeurs                                                                     |
|----------------------|----------------------------------------------------------------------------------------------------|----------------------|-----------------------------------------------------------------------------|
| id                   | Identifiant de l'école                                                                                       | perspective.brussels | Numéro à 3 chiffres                                                         |
| NOM_ECOLE            | Nom de l'école                                                                                               | perspective.brussels | Texte                                                                       |
| LANGUE               | Langue                                                                                                    | perspective.brussels | FR<br>NL                                                                    |
| ТҮРЕ                 | Type d'enseignement                                                                                          | perspective.brussels | ORDINAIRE<br>SPECIALISE                                                     |
| NIVEAU               | Niveau d'enseignement (texte)                                                                                | perspective.brussels | FONDAMENTAL<br>PRIMAIRE<br>MATERNEL<br>FONDAMENTAL+SECONDAIRE<br>SECONDAIRE |
| RESEAU               | Réseau                                                                                                    | perspective.brussels | LC<br>LNC<br>OS<br>VGO<br>GO<br>OGO<br>WBE<br>LCM                           |
| CONCAT_ADR           | Adresse                                                                                                    | perspective.brussels | Rue et numéro                                                               |
| RUE                  | Nom de la rue                                                                                                | perspective.brussels | Texte                                                                       |
| NUM_POL_RE           | Numéro de police                                                                                             | perspective.brussels | Numéro                                                                      |
| СР                   | Code postal                                                                                                  | perspective.brussels | Code à 4 chiffres                                                           |
| COMMUNE              | Commune                                                                                                    | perspective.brussels | Texte                                                                       |
| SDID                 | Identifiant du secteur statistique                                                                           | perspective.brussels | Code de 2 à 3 chiffres                                                      |
| SDNAFR               | Nom du secteur statistique                                                                                   | perspective.brussels | Texte                                                                       |
| MDID                 | Identifiant du quartier du monitoring                                                                        | perspective.brussels | Code de 2 à 3 chiffres                                                      |
| MDNAFR               | Nom du quartier du monitoring                                                                                | perspective.brussels | Texte                                                                       |
| ZRU2020              | Localisation dans la Zone de<br>Rénovation Urbaine 2020                                                      | perspective.brussels | 0 = non<br>1 = oui                                                          |
| Contrat Ec           | Ecoles en « Contrat école »                                                                                  | perspective.brussels | Non<br>Oui (quelle série)                                                   |
| Commentaire          | Commentaire (éventuel)                                                                                       | perspective.brussels | Texte                                                                       |
| Pot_rue_scol         | Ecoles présentant des<br>conditions favorables à la<br>création d'une rue scolaire<br>temporaire ou piétonne | BRAT, 2023           | Oui<br>Non                                                                  |
| Fav_rue_scol         | Ecoles présentant des<br>conditions favorables à la<br>création d'une rue scolaire<br>piétonne               | BRAT, 2023           | Oui<br>Non                                                                  |
| Nb_tr_favo           | Nombre de tronçons<br>présentant des conditions<br>favorables à la création d'une<br>rue scolaire piétonne   | BRAT, 2023           | Nombre<br>Sans objet                                                        |

### Tableau tronçons

| Nom de la<br>colonne | Explicatif                                                                                                   | Source                    | Valeurs                                                                     |
|----------------------|----------------------------------------------------------------------------------------------------|---------------------------|-----------------------------------------------------------------------------|
| SS_ID                | Identifiant du tronçon de voirie                                                                             | Urbis                     | Numéro à 7 chiffres                                                         |
| SSH_DESC_1           | Typologie de la voirie (sous Iris2)                                                                          | Urbis                     | Voirie<br>métropolitaine<br>Voirie de quartier<br>Collecteur de<br>quartier |
| PN_NAME_FR           | Nom de rue                                                                                                   | Urbis                     | Texte                                                                       |
| MU_NALE_FR           | Commune                                                                                                    | Urbis                     | Texte                                                                       |
| STT_DESC_1           | Type de tronçon                                                                                              | Urbis                     | Tronçon de rue<br>Carrefour                                                 |
| J_ADPT_ID            | Identifiant du point adresse de l'école                                                                      | Urbis + BRAT              | Numéro de 7 à 9<br>chiffres                                                 |
| Scol_exist           | Rues scolaires existantes                                                                                    | Chercheurs d'Air,<br>2023 | NULL<br>Temporaire<br>Permanente                                            |
| Tram                 | Passage d'un tram sur le tronçon                                                                             | Mobigis, 2023             | 1 = oui<br>0 = non                                                          |
| Bus                  | Passage d'un bus (STIB, De Lijn ou TEC) sur<br>le tronçon                                                    | Mobigis, 2023             | 1 = oui<br>0 = non                                                          |
| SMV_TC               | Tronçon au statut Plus ou Confort pour les transports en commun à la SMV                                     | Mobigis, 2023             | 1 = oui<br>0 = non                                                          |
| SMV_auto             | Tronçon au statut Plus ou Confort pour les voitures à la SMV                                                 | Mobigis, 2023             | 1 = oui<br>0 = non                                                          |
| SMV_pl               | Tronçon au statut Plus, Confort ou quartier pour les poids lourds à la SMV                                   | Mobigis, 2023             | 1 = oui<br>0 = non                                                          |
| Hôpital              | Présence d'un hôpital sur le tronçon ou sur<br>les tronçons adjacents                                        | Mobigis, 2023             | 1 = oui<br>0 = non                                                          |
| Pompiers             | Tronçon défini comme axe prioritaire pour le SIAMU                                                           | SIAMU, 2023               | 1 = oui<br>0 = non                                                          |
| Police               | Présence d'un commissariat de Police sur le tronçon ou sur les tronçons adjacents                            | Mobigis, 2023             | 1 = oui<br>0 = non                                                          |
| Gare                 | Présence d'une gare SNCB sur le tronçon ou<br>sur les tronçons adjacents                                     | Urbis, 2023               | 1 = oui<br>0 = non                                                          |
| Pk_public            | Présence d'un parking public dont<br>l'entrée/sortie est située sur le tronçon                               | Mobigis, 2023             | 1 = oui<br>0 = non                                                          |
| Pk_res_aut           | Présence d'emplacements de stationnement réservés aux taxis, corps diplomatiques ou la Police sur le tronçon | Mobigis, 2020             | 1 = oui<br>0 = non                                                          |
| Score_tota           | Somme des points relatifs aux critères<br>complexifiant (11 = tronçons concernés par<br>tous ces critères)   | BRAT, 2023                | 0 à 11                                                                      |
| Nbe_acar             | Nombre d'accès carrossables sur le tronçon                                                                   | Mobigis, 2020             | Nombre                                                                      |
| Carsharing           | Présence d'emplacement(s) de voitures<br>partagées sur le tronçon                                            | Mobigis, 2020             | non<br>oui                                                                  |
| Com_1000m2           | Présence de gros commerces (>1000m <sup>2</sup> ) sur le tronçon                                             | BRAT, sur base<br>de hub  | non<br>oui                                                                  |
| Pk_res_PMR           | Présence d'emplacement(s) réservés pour les PMR sur le tronçon                                               | Mobigis, 2020             | non<br>oui                                                                  |
| Pk res liv           | Présence d'emplacement(s) réservés pour                                                                      | Mobigis, 2020             | non                                                                         |

|              | les livraisons sur le tronçon               |                    | oui                         |
|--------------|---------------------------------------------|--------------------|-----------------------------|
| Marché       | Présence d'un marché hebdomadaire sur le    | BRAT e.a. sur      | non                         |
|              | tronçon ou sur une voirie directement       | base de hub.       | oui                         |
|              | adjacente                                   | brussels, 2020     |                             |
| Borne_rech   | Présence d'emplacement(s) réservés pour     | Mobigis, 2023      | non                         |
|              | la recharge de voiture électrique sur le    |                    | oui                         |
|              | tronçon                                     |                    |                             |
| Nb_pk_velo   | Nombre de dispositifs de stationnement      | Mobigis, 2021      | Nombre                      |
|              | vélo (arceaux, box)                         |                    |                             |
| Gest_voiri   | Gestionnaire de la voirie                   | Urbis, 2023        | Commune                     |
|              |                                             |                    | Région                      |
| Demande_RS   | Volonté affichée d'un acteur pour la mise   | Chercheurs d'Air,  | non                         |
|              | en place d'une rue scolaire                 | 2023               | oui                         |
| Multi_ecol   | Présence de plusieurs écoles                | perspective.       | non                         |
|              | (fondamentales ou secondaires) sur le       | brussels, 2023     | oui                         |
|              | tronçon                                     |                    |                             |
| SMV_marche   | Tronçon au statut Magistrale, Plus ou       | Mobigis, 2023      | non                         |
|              | Confort pour les piétons à la SMV           |                    | oui                         |
| STAPAS       | Présence de cheminements piétons hors       | Sur base de la     | non                         |
|              | voirie aboutissant sur le tronçon           | couche Stapas,     | oui                         |
|              |                                             | Mobigis, 2023      |                             |
| SMV_velos    | Tronçon au statut Plus ou Confort pour les  | Mobigis, 2023      | non                         |
|              | vélos à la SMV                              |                    | oui                         |
| Maison_com   | Présence d'une maison communale dont        | OpenStreetMap,     | non                         |
|              | l'entrée se fait sur le tronçon             | 2023               | oui                         |
| Accès_EV     | Présence d'un espace vert accessible au     | Bruxelles          | non                         |
|              | public donnant sur le tronçon               | Environnement,     | oui                         |
| 7464 2022    | Drésence d'une zone à concentration         | 2021               | non                         |
| ZACA_2022    | d'accident (version 2022)                   | wobigis, 2025      |                             |
| Zone resid   | Troncon en zone résidentielle/woonerf       | Mobigis 2023       | non                         |
| Zone_resid   | fronçon en zone residentiene/woonen         | 10001g13, 2023     |                             |
| Rue cyclab   | Troncon en rue cyclable                     | Mohigis 2023       | non                         |
| Nuc_cyclab   |                                             | 10001813, 2023     |                             |
| Blackcarbo   | Concentration en black carbon en beure de   | Bruxelles          | Valeur en ug/m <sup>3</sup> |
| Blackearbo   | pointe                                      | Environnement.     |                             |
|              |                                             | 2016               |                             |
| Lenght Ss    | Longueur du troncon                         | Urbis, 2023        | Longueur en mètre           |
| Sens circu   | Nombre de sens de circulation               | ,<br>Mobigis, 2023 | sens unique                 |
| _            |                                             | 0,                 | Double sens                 |
|              |                                             |                    | Pas de circulation          |
| Contrat_ec   | Tronçon en lien avec une école reprise      | perpsective.       | non                         |
|              | comme « contrat école »                     | brussels, 2023     | oui                         |
| Crèche       | Présence d'une crèche sur le tronçon        | perpsective.       | non                         |
|              |                                             | brussels, 2021     | oui                         |
| Pot_rue_scol | Tronçons présentant des conditions          | BRAT, 2023         | oui                         |
|              | favorables à la création d'une rue scolaire |                    | non                         |
|              | temporaire ou piétonne                      |                    |                             |
| Fav_rue_scol | Tronçon présentant des conditions           | BRAT, 2023         | oui                         |
|              | favorables à la création d'une rue scolaire |                    | non                         |
|              | piétonne                                    |                    |                             |
| Nb_crit_fa   | Nombre de facteurs favorables               | BRAT, 2023         | Nombre                      |
|              | supplementaires pour le tronçon             |                    |                             |

### Fonctions de base de QGIS

De manière générale, le manuel en ligne de QGIS est disponible via le lien suivant : <u>https://docs.qgis.org/3.28/fr/docs/user\_manual/index.html</u>.

De nombreux tutoriels ou forums existent également en ligne (Youtube, forum GeoRezo...).

### La base : ouvrir un projet, afficher ou non des couches

Un projet QGIS est constitué d'une série de couches, mises en forme selon nos souhaits (formes, couleurs, transparence, etc.). Elles apparaissent sur un volet à gauche, tandis que l'écran principal sert à visualiser la combinaison des couches affichées. Il suffit de cocher/décocher une couche dans le volet de gauche (« gestion des couches » dans l'image ci-dessous) pour la voir apparaitre ou non. Il est également possible d'organiser ces couches en dossiers et sous-dossiers, et de gérer leur hiérarchie : une couche affichée en haut peut recouvrir ou cacher une couche située dessous. La logique est la même que celle des calques dans les logiciels de dessin.

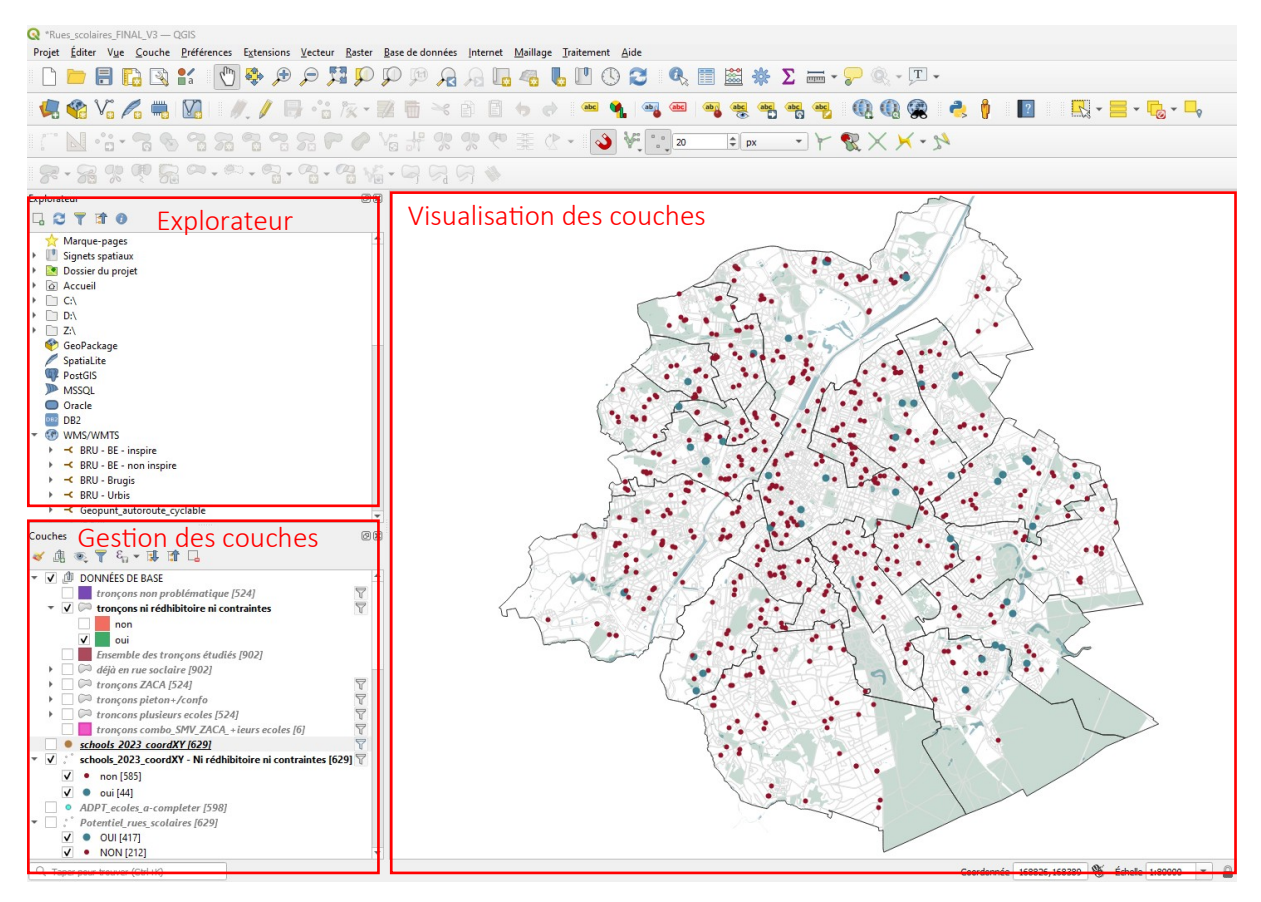

Illustration de l'interface principale sous QGIS

Si on enregistre un projet, on le retrouvera tel quel lors de la prochaine ouverture. On peut toujours enregistrer un nouveau projet (option « enregistrer sous ») pour pouvoir modifier le projet mais en conserver l'original.

Les données importables dans QGIS sont des « shapefiles » (.shp), qui sont représentées par 4 à 6 fichiers aux extensions variées (.cts .dbf .shp .prj .qix .shx). L'ensemble de ces fichiers doit être disponible pour ouvrir/afficher une couche dans QGIS.

Outre la visualisation de la carte, le programme permet de visualiser le détail des attributs pour chaque objet (polygone, ligne ou point), sous forme de tableau. Pour ce faire, sélectionner la couche

dans le cadre de « gestion de couche » et appuyer sur le picto « tableau » 🗐 . En sélectionnant une ligne dans le tableau, l'objet concerné s'éclaire en jaune ou bleu dans l'interface de « visualisation des couches ». Ce picto 🔎 permet de zoomer automatiquement sur l'objet sélectionné. A l'inverse, en utilisant ce picto 🔍 dans l'onglet de visualisation des données, et en sélectionnant un objet, il est également sélectionné dans le tableau. Cet onglet dans le bas du tableau **T**Montrer toutes les entités, permet via liste déroulante de choisir d'afficher l'ensemble des lignes du tableau ou uniquement les lignes des objets sélectionnés.

| Rues_scolaires_FINAL_V3 — QGIS                                                                                                    |                                                                                                    |          |                     |         |                                                         |                        |                     |               |        |            |
|----------------------------------------------------------------------------------------------------|----------------------------------------------------------------------------------------------------|----------|---------------------|---------|---------------------------------------------------------|------------------------|---------------------|---------------|--------|------------|
| Projet <u>É</u> diter V <u>u</u> e <u>C</u> ouche <u>P</u> références E <u>x</u> tensions <u>V</u> ecteur                                                                                                    | r <u>R</u> aster <u>B</u> ase d                                                                                                    | le donné | es <u>I</u> nternet | Maillag | e <u>T</u> raitement <u>A</u> ide                       |                        |                     |               |        |            |
| 🗋 🖿 🗟 🕼 😫 🖆 🖑 🗩 🔎                                                                                                    | ļ 🔍 🔍 🛐                                                                                                    | JII 🖌    | 2 🔏 🗖               | 4       | 🖥 🖳 🕄 🍣 🔍 🛅 🚟 🏶 .                                       | Σ 📼 - 🔛                | 🍭 • 🖵 •             |               |        |            |
| 🤹 🎕 Vi 🔏 🖏 🔯   🥒 🖉 😁                                                                                                    | /% - 🗾 🖥                                                                                                    | 1        | 8 8 6               | •       | ) 🔤 🐐 📑 🔤 🙀 🚳                                           | abc abc 🥼              | l 🔃 😪               | 🜏 🕴 🔝 🔣       | - 6-   | <b>_</b> _ |
| I 🖬 🕾 🕾 🕾 🖉 🕶 🕂 🗌                                                                                                    | P 🖉 Va a                                                                                                    |          | , 🎌 🌜               |         | 🗶 - 💊 👯 📜 20 💠 рх                                       | - > 🕅                  | $\times$ $\times$ - |               |        |            |
| <b>*************************************</b>                                                                                                    | ·····                                                                                                    |          |                     |         |                                                         |                        |                     |               |        |            |
| Explorateur                                                                                                    | o x                                                                                                    |          |                     |         |                                                         | •                      |                     |               |        |            |
| u 😂 🍸 🖬 🕖                                                                                                    |                                                                                                    |          |                     |         |                                                         |                        |                     |               |        |            |
| Marque-pages                                                                                                    |                                                                                                    |          | 🔇 schools_20        | 023_coo | dXY - Ni rédhibitoire ni contraintes — Total des entité | és: 629, Filtrées: 629 | 9, Sélectionnées: 1 |               |        |            |
| Signets spatiaux                                                                                                    |                                                                                                    |          |                     | 216     | 💼 🗠 🛯 🖓 🚍 🔊 🔍 🝸 🗷 🗞                                     | P 18 18 1              |                     | Q.            |        |            |
| Dossier du projet                                                                                                    |                                                                                                    |          |                     |         |                                                         | · · · · · · · · · ·    |                     |               |        |            |
| Accueil                                                                                                    |                                                                                                    |          | 123 Id              |         | 3                                                       | 1                      |                     |               |        | • Tou      |
|                                                                                                    |                                                                                                    |          | id                  | _       | NOM_ECOLE                                               | LANGUE                 | TYPE                | NIVEAU        | RESEAU |            |
|                                                                                                    |                                                                                                    | 1        |                     | 841     | ECOLE MATERNELLE COMMUNALE "LES PETITS TR               | FR                     | ORDINAIRE           | MATERNEL      | OS     | RUE DANII  |
| 💞 GeoPackage                                                                                                    |                                                                                                    | 2        |                     | 731     | CENTRE SCOLAIRE DU BLANKEDELLE                          | FR                     | ORDINAIRE           | FONDAMENTAL   | os     | AVENUE JE  |
| 🖉 SpatiaLite                                                                                                    |                                                                                                    |          |                     |         |                                                         |                        |                     |               |        |            |
| PostGIS                                                                                                    |                                                                                                    | 3        |                     | 739     | CENTRE SCOLAIRE DU PRE DES AGNEAUX                      | FR                     | ORDINAIRE           | FONDAMENTAL   | os     | PLACE ED   |
| MSSQL                                                                                                    |                                                                                                    | 4        |                     | 36      | ECOLE FONDAMENTALE LIBRE L'AUTRE ECOLE                  | FR                     | ORDINAIRE           | FONDAMENTAL   |        | PLACE FEL  |
| DB2                                                                                                    |                                                                                                    |          |                     | 905     | CENTRE SCOLAIRE DU DRE DES AGNEAUX                      | 50                     | OPDINAIRE           | MATERNIEL     | 05     |            |
| <ul> <li>WMS/WMTS</li> </ul>                                                                                                    |                                                                                                    | -        | ·                   | 095     | CENTRE SCOLAIRE DO PRE DES AGINEADA                     | rn.                    | ORDINAIRE           | MATERINEL     | 03     | AVENUED    |
| BRU - BE - inspire                                                                                                    |                                                                                                    | 6        | i l                 | 33      | LUTGARDISCOLLEGE BASISSCHOOL WONDERWOUD                 | NL                     | ORDINAIRE           | FONDAMENTAL   | VGO    | EMILE STE  |
| BRU - BE - non inspire                                                                                                    |                                                                                                    | 7        | ,                   | 696     | ECOLE FONDAMENTALE EMILE JACOMAIN                       | FR                     | ORDINAIRE           | FONDAMENTAL   | os     | RUE VERO   |
| BRU - Brugis                                                                                                    |                                                                                                    | -        |                     |         |                                                         |                        |                     |               |        |            |
| <ul> <li>Kerning autoroute autoble</li> </ul>                                                                                                    |                                                                                                    | 8        |                     | 218     | ECOLE FONDAMENTALE LIBRE - INSTITUT SAINT-T             | FR                     | ORDINAIRE           | FONDAMENTAL   | LC     | RUE DU GE  |
|                                                                                                    | -                                                                                                    | g        |                     | 472     | ECOLE PRIMAIRE D'APPLICATION CHARLES BULS               | FR                     | ORDINAIRE           | PRIMAIRE      | OS     | BOULEVAF   |
| Couches                                                                                                    | ØX                                                                                                    |          | •                   | 210     |                                                         | 50                     | OPDINIAIRE          | DDIMANDE      | 05     |            |
| 赵 🙉 🕎 🖏 🛪 🗊 🖬                                                                                                    |                                                                                                    |          | 0                   | 510     | ECOLE PRIMARE DE LIEEMBEER                              | in .                   | ONDINAINE           | FRAMMAN       | 03     | KOE DES T  |
| ▼ ✔ DONNÉES DE BASE                                                                                                    | *                                                                                                    | 1        | 1                   | 622     | ECOLE PRIMAIRE HENRIETTE DACHSBECK                      | FR                     | ORDINAIRE           | PRIMAIRE      | OS     | RUE DE RC  |
| tronçons non problématique [524]                                                                                                    | 7                                                                                                    | 1        | 2                   | 519     | ECOLE PRIMAIRE LIBRE - INSTITUT DU CHRIST-ROI           | FR                     | ORDINAIRE           | PRIMAIRE      | LC     | AVENUE W   |
| 👻 🔽 tronçons ni rédhibitoire ni contraintes                                                                                                    | 2                                                                                                    |          |                     |         |                                                         | 50                     | 00000000            | 000.000       |        |            |
| non                                                                                                    |                                                                                                    |          | 3                   | 520     | ECOLE PRIMAIRE MARIA ASSUMPTA                           | FK                     | ORDINAIRE           | PRIMAIRE      | LC     | AVENUE     |
| V oui                                                                                                    |                                                                                                    | 1        | 4                   | 623     | ECOLE PRIMAIRE ROBERT CATTEAU                           | FR                     | ORDINAIRE           | PRIMAIRE      | OS     | RUE ERNE:  |
| Ensemble des tronçons etudies (902)                                                                                                    |                                                                                                    |          | c .                 | 212     | RASISSCHOOL RETER RENOLT                                | NI                     | OPDINAIRE           | FONDAMENTAL   | 060    | DRIEGATER  |
| <ul> <li>Image: The social control of the social control of th</li></ul> | 7                                                                                                    |          | ,                   | 512     |                                                         | THE .                  | ONDINANCE           | TONDAMENTAL   | 000    | DIVEGRICI  |
| Image: Image:          | T                                                                                                    | 1        | 6                   | 903     | GO! BASISSCHOOL PACHECO                                 | NL                     | ORDINAIRE           | FONDAMENTAL   | GO     | ORATORIE   |
| <ul> <li>Image: transplusieurs ecoles [524]</li> </ul>                                                                                                    | 7                                                                                                    | 1        | 7                   | 365     | GO! BASISSCHOOL 'T PLANT ZOENTJE                        | NL                     | ORDINAIRE           | PRIMAIRE      | 60     | KAREL BO   |
| tronçons combo_SMV_ZACA_+ieurs ecoles [6]                                                                                                    | The second second secon |          | -                   |         |                                                         | 50                     | CDE CHALLEE         | CONDAN (CNTA) | 10     | 0.05 0.505 |
| <ul> <li>v V V schools 2023 coordXV - Ni rédbibitoiro ni contrainter F</li> </ul>                                                                                                    | (620) 👻                                                                                                    |          | 8                   | 651     | ECOLE LIBRE D'ENSEIGNEMENT SPECIALISE CBIMC             | FK                     | SPECIALISE          | FUNDAMENIAL   | LC     | KUE PERE   |
| ✓ ✓ non [585]                                                                                                    | <u>V4.21</u> U                                                                                                    |          | (                   |         |                                                         |                        |                     |               |        |            |
|                                                                                                    |                                                                                                    |          | The standard law is |         | and a                                                   |                        |                     |               |        |            |

Il est également possible d'afficher les attributs d'un objet en utilisant l'outil « identification » dans le cadre de « visualisation des couche » en cliquant sur un objet :

| Résultat                   | de l'identification |                                              |
|----------------------------|---------------------|----------------------------------------------|
| 3                          | F 😭 😫 👒 I           | 8 👄 I 👯 🕶 🔧                                  |
| Entité                     |                     | Valeur                                       |
| <ul> <li>school</li> </ul> | ols_2023_coordXY    |                                              |
| ⇒ Ti                       | tre                 |                                              |
| •                          | (Dérivé)            |                                              |
| •                          | (Actions)           |                                              |
|                            | id                  | 311                                          |
|                            | NOM_ECOLE           | BASISSCHOOL LEO XIII                         |
|                            | LANGUE              | NL                                           |
|                            | TYPE                | ORDINAIRE                                    |
|                            | NIVEAU              | FONDAMENTAL                                  |
|                            | RESEAU              | VGO                                          |
|                            | Contrat Ec          | Non                                          |
|                            | commentair          | voor de peuterklas, de 1ste kleuterklas en h |
|                            | CONCAT_ADR          | LEO XIII-STRAAT 11                           |
|                            | RUE                 | LEO XIII-STRAAT                              |
|                            | NUM_POL_RE          | 11                                           |
|                            | CP                  | 1120<br>DDUVELLES                            |
|                            | COMMUNE             | BRUXELLES                                    |
|                            | SDID                | CROIX DE CHERRE (AVENILE DES)                |
|                            | SUNAFR              | CRUIX DE GUERRE (AVENUE DES)                 |
|                            | MDNAED              |                                              |
|                            | ZDU2020             | TIELIVIDEEN 0                                |
|                            | ZRU2020             | 0                                            |
|                            | Fourtue_sc          | oui                                          |
|                            | rav_rue_sc          | non                                          |

### Modifier le rendu d'une couche (symbologie)

Pour modifier l'aspect d'une couche (couleurs, transparence...) ou réaliser un traitement cartographique (gammes de couleurs ou taille en fonction d'un attribut, catégorisation, etc.), il faut aller dans les propriétés de la couche. Pour cela, faire un clic-droit sur la couche dans le cadre de « gestion des couches »  $\rightarrow$  Propriétés. Il faut ensuite choisir l'onglet « Symbologie », qui permet de changer l'aspect d'une couche.

On peut représenter une couche de manière uniforme (« symbole unique ») ou selon la valeur d'un de ses attributs (« catégorisé »). Dans ce dernier cas, la liste déroulante « valeur » permet de choisir la colonne discriminante dans la table attributaire, et le bouton « classer » de générer la liste des différentes valeur des attributs. On peut ensuite changer la symbologie (couleur, forme, transparence, taille) pour chacune des valeurs de l'attribut.

Dans l'exemple ci-dessous, on a choisi de représenter les points de la couche école avec une couleur différente selon leur niveau d'enseignement :

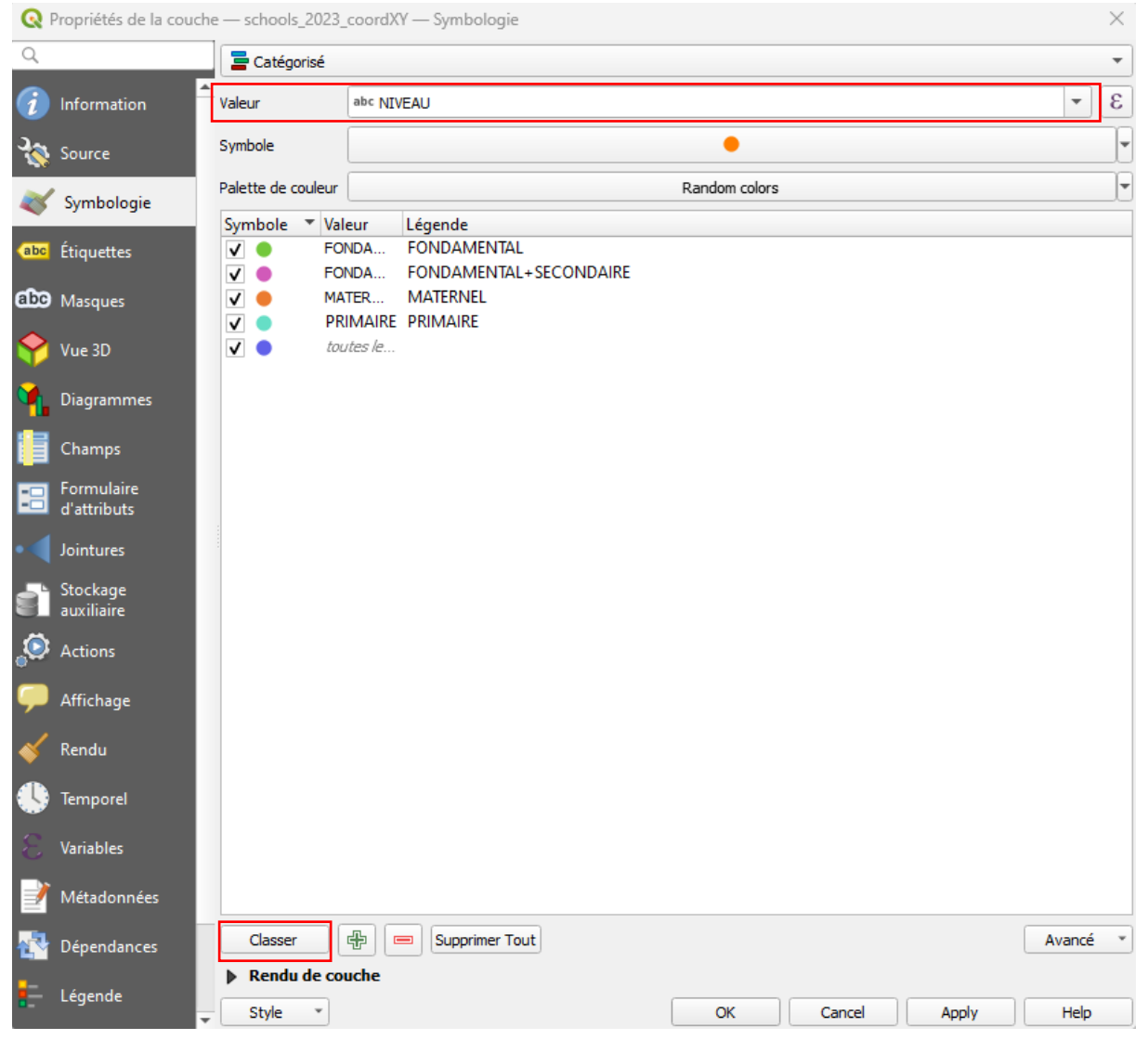

Symbologie « catégorisée » de la couche « école » selon le niveau d'enseignement

L'affichage des données est modifié une fois que l'on a validé cette opération :

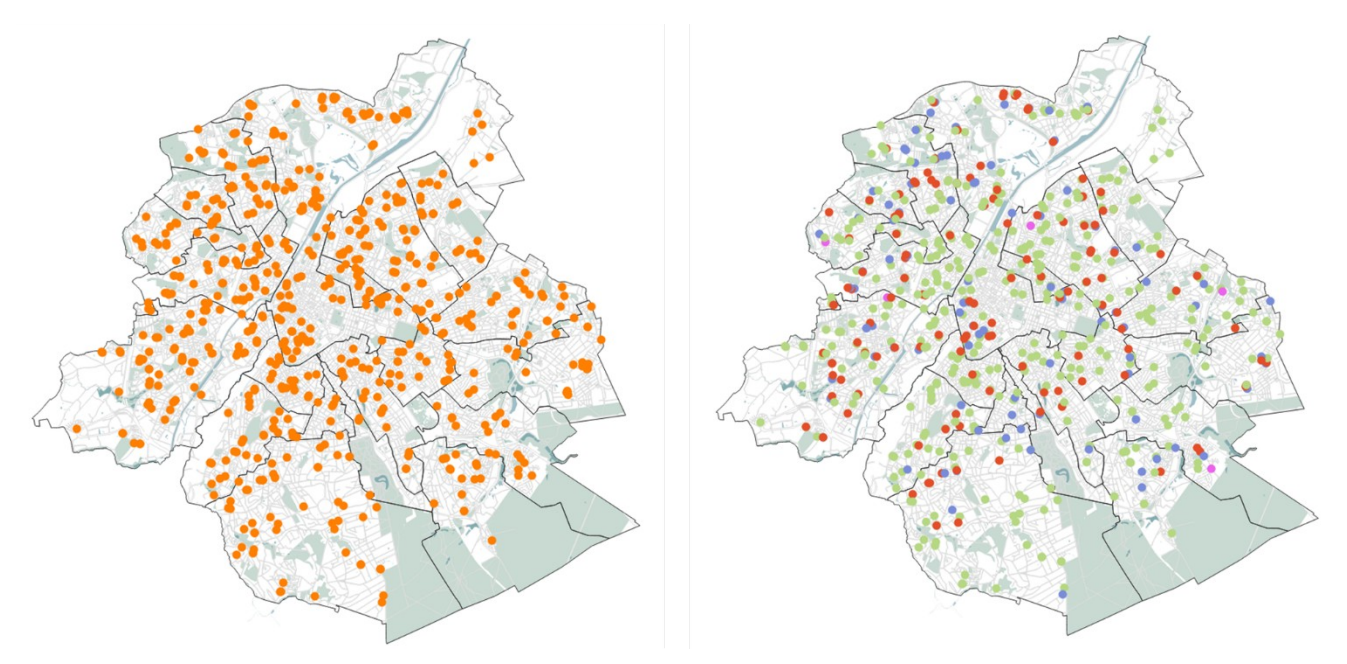

*Catégorisation des écoles selon leur niveau d'enseignement (avant – après traitement)* 

### Ajouter des couches « publiques » via les services WMS/WFS

Certaines couches sont mises à disposition en ligne, via des URL. QGIS permet de créer une connexion jusqu'à ces serveurs, pour récupérer les données (les ajouter au projet) et travailler dessus. Il existe deux types de données accessibles en lignes :

- Les WMS (Web Map Service) : ce sont des couches destinées à être seulement affichée (image de fond), sans possibilité de modification. Utile pour des fonds de plan par exemple : cadastre, espaces verts,...
- Les WFS (Web Feature Service) : pour ces couches-là, l'accès aux données est rendu possible, et la symbologie est modifiable (pas la géométrie, la position géographique ou l'attribut), donc comme des shapefile, le format de base des couches vecteur sous QGIS.

Pour avoir accès à ces WMS et WFS, il faut créer une connexion selon les étapes suivantes ;

- 1) Dans le panneau « explorateur » sur la gauche, faire un clic-droit sur WMS ou WFS
- 2) Cliquer sur « nouvelle connexion »
- 3) Une fenêtre s'ouvre, dans laquelle on peut donner un nom à cette connexion, et copier-coller l'URL que l'on a récupéré en ligne (voir <u>https://geobru.irisnet.be/fr/webservices/</u>)

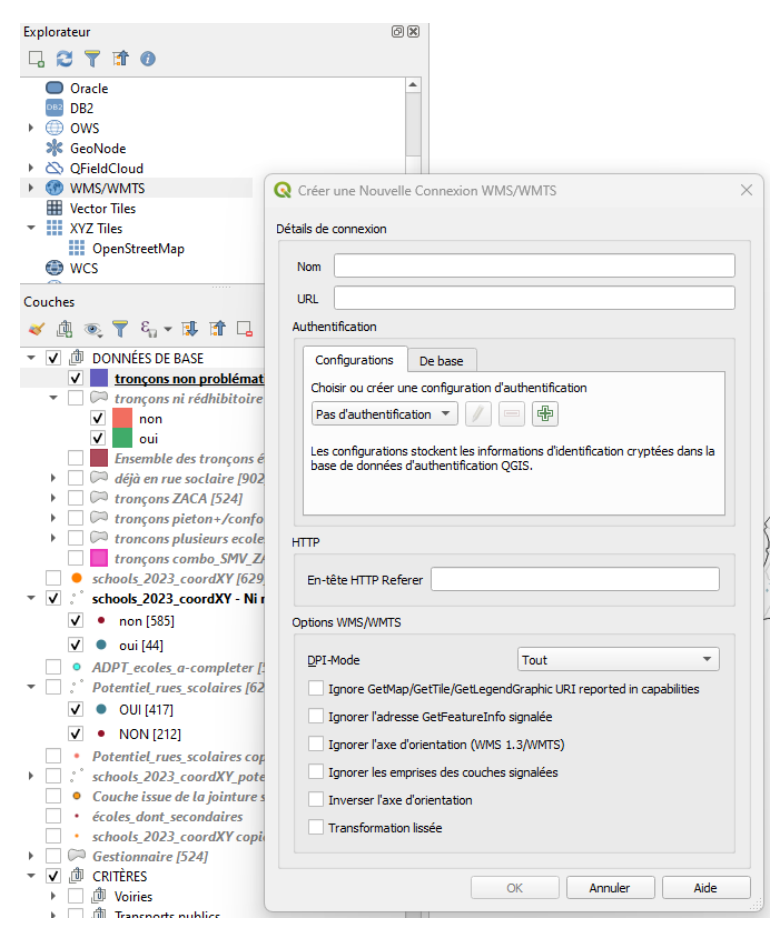

Création d'une nouvelle connexion WMS via un clic-droit

4) Une fois que l'on a enregistré la connexion, elle apparaît sous WMS ou WFS dans le panneau explorateur, et si on clique dessus on a accès à toutes les couches proposées. En doublecliquant sur celles qui nous intéressent, elle sont ajoutées dans nos couches affichables.

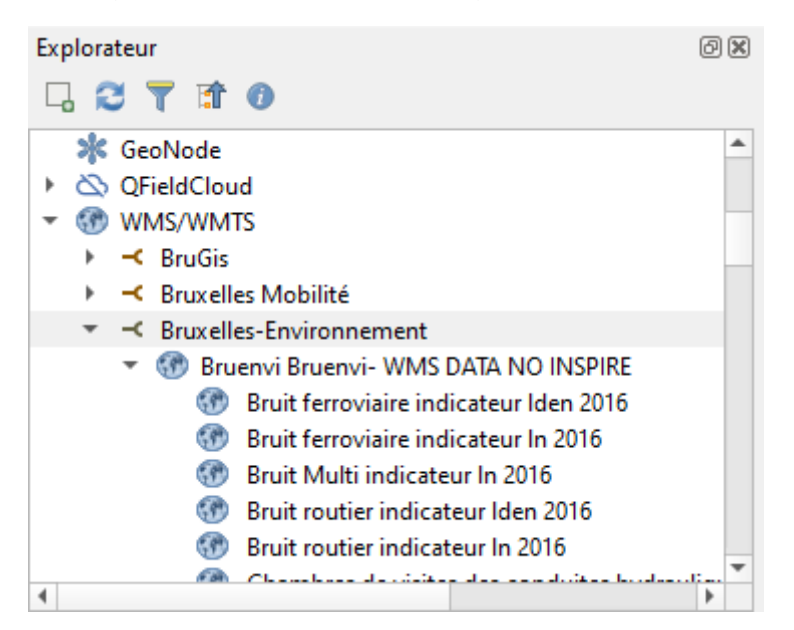

Exemple de couches disponibles dans le WMS de Bruxelles-Environnement

Une fois qu'une connexion WMS ou WFS est créée, elle est enregistrée et il ne faut pas recréer cette connexion dès que l'on ouvre à nouveau le projet QGIS.

### Ajouter et utiliser l'extension Streetview

Une extension pratique est celle permettant de passer directement dans Streetview en cliquant à un endroit sur la carte affichée dans QGIS.

Pour cela, il faut télécharger l'extension de la manière suivante :

- 1) Cliquer sur l'onglet « Extension » en haut, puis sur « Installer/gérer les extensions »
- 2) Rechercher l'extension par son nom. Dans ce cas, « Streetview »
- 3) Si elle n'est pas encore installée, cliquer sur « Installer le plugin »

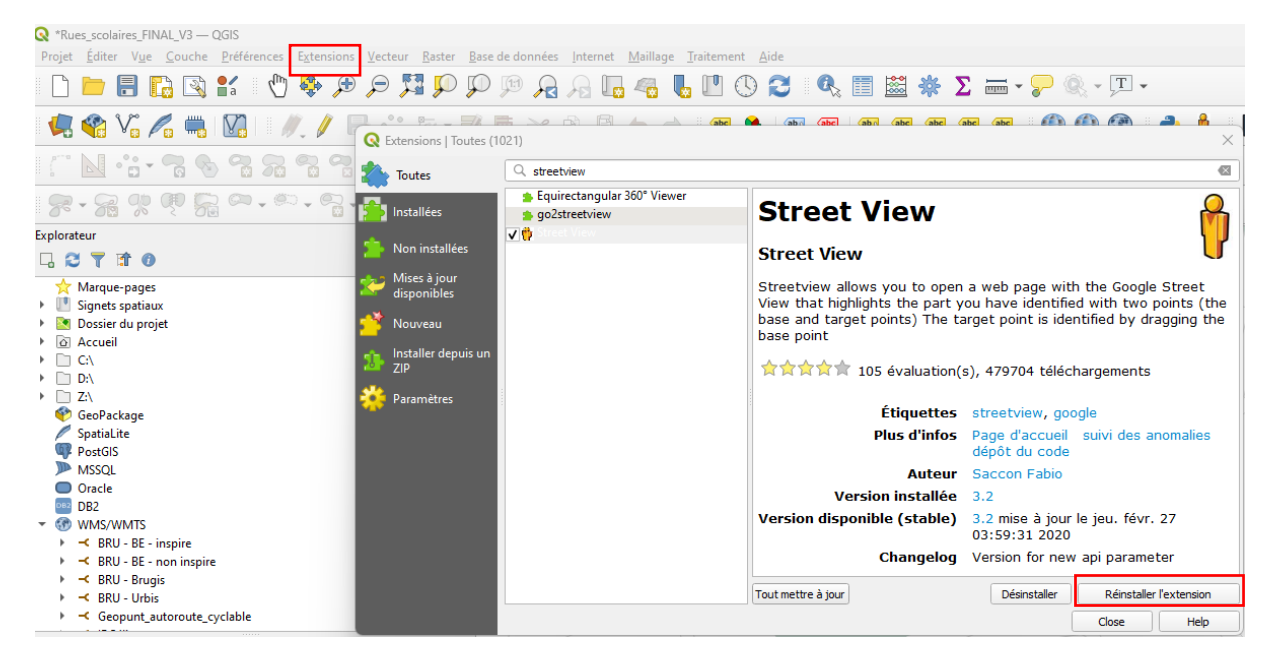

Installation de l'extension « Street View »

Une fois qu'elle est installée, elle devrait apparaitre quelque part dans un panneau du haut :

| Rues_so            | olaires_FIN      | AL_V2 — | QGIS     |                   |         |         |        |         |           |         |        |          |     |                 |         |                |            |     |        |               |            |       |         |     |     |
|--------------------|------------------|---------|----------|-------------------|---------|---------|--------|---------|-----------|---------|--------|----------|-----|-----------------|---------|----------------|------------|-----|--------|---------------|------------|-------|---------|-----|-----|
| Projet <u>É</u> di | ter V <u>u</u> e | Couche  | Préféren | nces E <u>x</u> t | ensions | Vecteur | Raster | Base of | de donnée | es Inte | rnet ! | Maillage | MMQ | GIS <u>T</u> ra | aitemen | t <u>A</u> ide |            |     |        |               |            |       |         |     |     |
|                    |                  | 3       | <b>a</b> | 1                 | •       | P 5     | 3 🔎    | P       | P f       | 3       |        | 4        | 6   | 0               | 3       | -              | - <b>-</b> | - 1 | 0      | <b>G</b> , [] |            | *     | Σ 🛲 - 🔛 | Q 1 | Γ - |
| 🧏 🔮                | Vo /             | 1       | V.       | 1.                | / 6     | 18      | 1% -   | 20      | ò 🖬       | ×       |        |          | •   | abc             | ۹.      | ab. (ab.       | -          | abc | abc at | c abc         | $\bigcirc$ |       | 👌 🔅 🗗   | 6   | ) 🗈 |
| 16-0               | 2-9              | - 5     | - 6      | . 8               | - 88    | 90 0    | P 6    |         | • ©⊃ .    | . 9     | - 00   | - 7      | 16  | - 07            | R       |                |            | 4   | ]₩.[   | ° _ 20        |            | \$ px | - 7 9   | RX  | ×-3 |

Ensuite, il suffit de cliquer sur l'icône, puis de cliquer dans la carte à l'endroit où l'on souhaite être localisé et tirer dans la direction vers laquelle on veut regarder. Le navigateur internet va ouvrir un onglet avec le Streetview de l'endroit concerné dans la direction voulue.

### Exporter des cartes en format image, pdf ou papier

Pour préparer une carte et l'exporter en format image (JPEG, PDF...), il faut recourir au gestionnaire de mise en page.

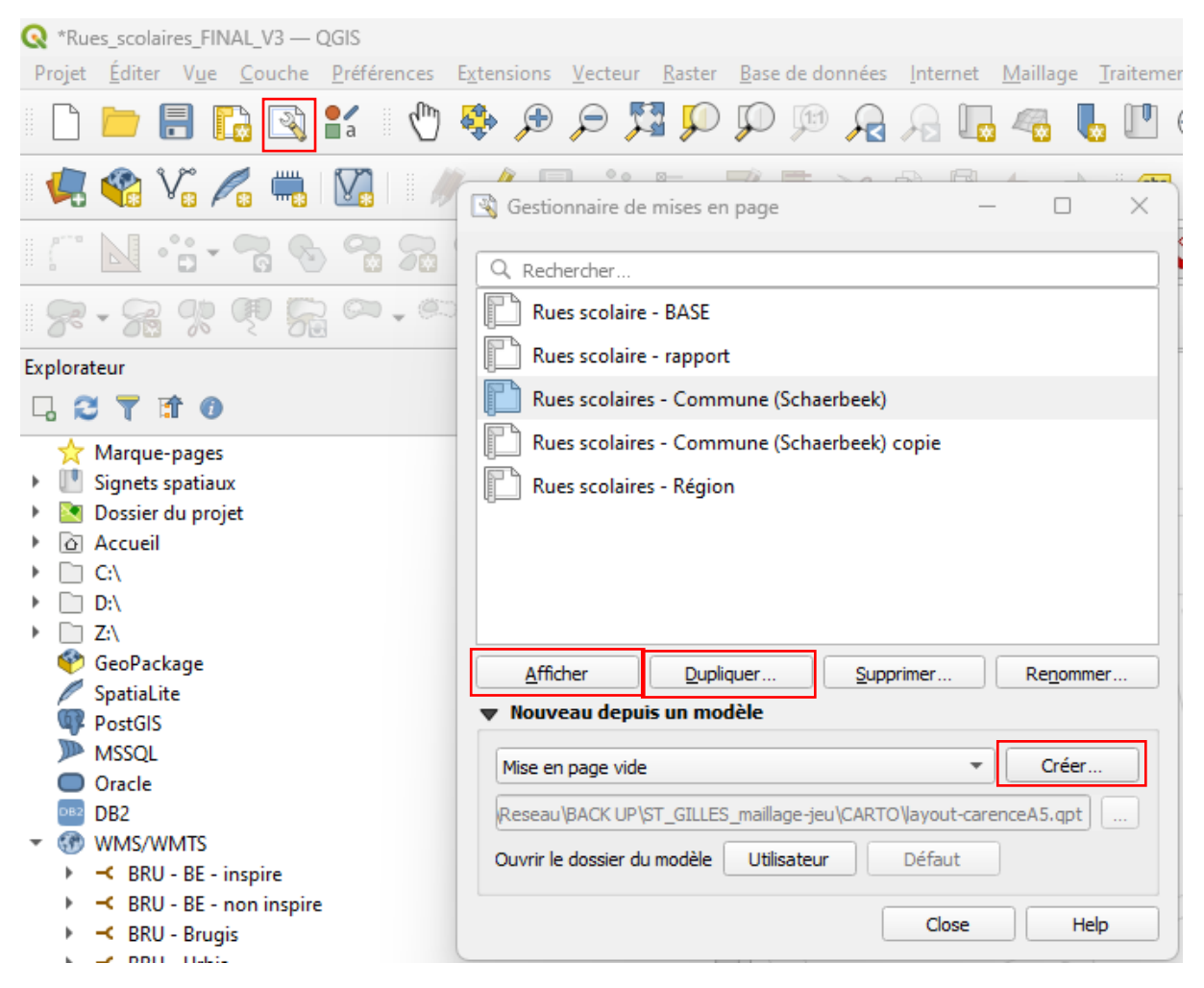

Ouverture du gestionnaire de mise en page, pour l'export de cartes

Un ensemble de mise en page sont déjà prête dans le projet fourni (vue « région » et 21 vues « communes »).

Il est possible de créer une nouvelle mise en page vide, ou bien de dupliquer une mise en page de la liste pour repartir d'un modèle existant qui nous intéresse.

En cliquant sur « afficher »/« créer », une nouvelle fenêtre avec une interface spécifique va s'ouvrir.

Sur le panneau à gauche, toute une série d'icônes permettent de réaliser certaines actions :

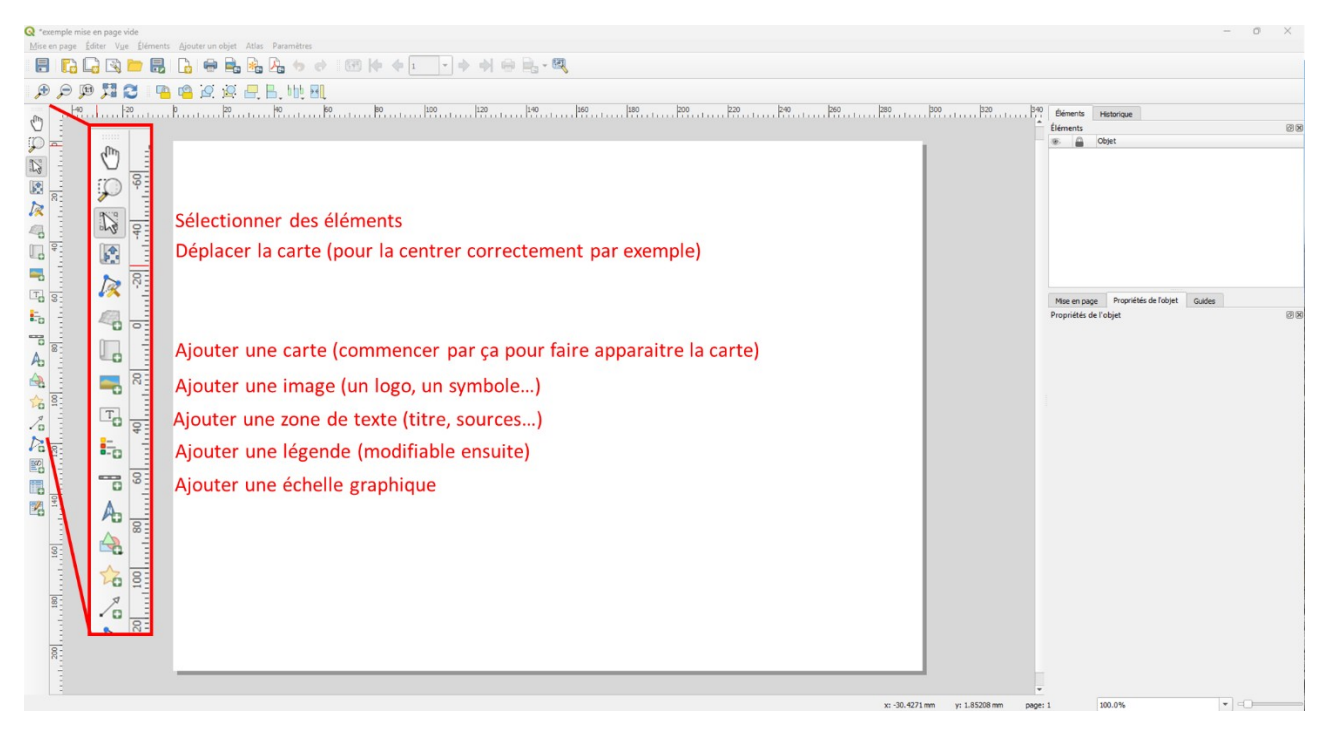

Interface du gestionnaire de mise en page

Le contenu de la carte s'affiche en fonction de ce qui est dans la visualisation de l'interface principale. Les deux interfaces sont donc liées. Si l'on veut modifier la carte, il faut passer via l'interface principale, et actualiser ensuite le gestionnaire de mise en page.

Une fois que l'on est satisfait avec la carte obtenue, on peut l'exporter sous différents formats : JPEG, PDF, SVG... Pour cela, il suffit de cliquer sur les icônes correspondantes dans le panneau en haut :

| Q *exe         | emple m | nise en pag | e vide                        |                    |           |          |               |            |              |    |    |     |        |      |
|----------------|---------|-------------|-------------------------------|--------------------|-----------|----------|---------------|------------|--------------|----|----|-----|--------|------|
| <u>M</u> ise e | en page | Éditer \    | / <u>u</u> e <u>É</u> léments | Ajouter ur         | objet Atl | as Param | nètres        |            |              |    |    |     |        |      |
|                |         | 6           | ) 📄 🔒                         |                    |           |          | <b>b</b> ¢    | 1, 44<br>1 | <b>     </b> | 1  | •  | •   | •      | - 53 |
| Æ              | P       | 1           | 2 📭                           | r <mark>e</mark> 2 | 0         | . B. b   | b <u>.</u> 24 |            |              |    |    |     |        |      |
| 05             | t       | 140 -1      | 20 -100                       | -80 -6             | 0         | -20      | þ             | 20         | 40           | 60 | 80 | 100 | 120 14 | 40   |

*Icône dans l'interface du gestionnaire de mise en page, pour exporter une carte* 

Pour terminer, il suffit de choisir le nom et l'emplacement du fichier que l'on va exporter.

### Réaliser des requêtes

Un des grands avantages du SIG est de pouvoir réaliser des requêtes, notamment en se servant des attributs contenus dans la table attributaire de chaque couche. Ces requêtes permettent par exemple de réaliser des cartes en choisissant ce que l'on veut faire apparaitre.

Voici quelques exemples de requêtes qui ont été utilisées lors de cette étude :

- N'afficher que les écoles maternelles et primaires sur la couche transmise par perspective.brussels.

Pour cela, via un clic-droit sur la couche école, on peut choisir de filtrer les entités. Une fenêtre de « constructeur de requête » s'ouvre alors. Il faut ensuite sélectionner le champ (c'est-à-dire la colonne de la table attributaire) sur lequel on veut appliquer une expression pour filtrer les entités. Dans le cas présent, il a été choisi de ne pas faire apparaître les école de niveau secondaire, donc l'expression est « NIVEAU » NOT LIKE 'SECONDAIRE' :

| Explorateur                                                                                                    |          |                      |               |                      |                   |              |                    |          |       |
|----------------------------------------------------------------------------------------------------|----------|----------------------|---------------|----------------------|-------------------|--------------|--------------------|----------|-------|
|                                                                                                    |          |                      |               |                      |                   |              |                    |          |       |
| ☆ Marque-pages                                                                                                    | -        |                      |               |                      |                   |              |                    |          |       |
| Signets spatiaux                                                                                                    |          |                      |               |                      |                   |              |                    |          | /     |
| Signets du projet                                                                                                    |          |                      |               |                      |                   |              |                    | 10 Michi | The A |
| Signets utilisateurs                                                                                                    |          | Q Constructeur d     | e requête     |                      |                   |              |                    |          | ×     |
| Dossier du proiet                                                                                                    |          |                      |               |                      |                   |              |                    |          |       |
| Accueil                                                                                                    | _        | Ajustement du filtre | du fournisseu | r de données sur sci | hools_2023_coordX | Y            |                    |          | t     |
| > [] C1                                                                                                    |          | Champs               |               |                      |                   | Valeurs      |                    |          | 1     |
| > [] Z:\                                                                                                    |          |                      |               |                      |                   |              |                    |          |       |
| GeoPackage                                                                                                    |          | id                   |               |                      | *                 | Q Recher     | cher               |          |       |
| Spatial ite                                                                                                    |          | NOM_ECOLE            |               |                      |                   | FONDAME      | NTAL               |          |       |
| PostGIS                                                                                                    |          | TYPE                 |               |                      |                   | FONDAME      | NTAL + SECONDA     | IRF      |       |
| MSSOL                                                                                                    |          | NIVEAU               |               |                      |                   | MATERNEL     |                    |          |       |
| Oracle                                                                                                    |          | RESEAU               |               |                      |                   | PRIMAIRE     |                    |          |       |
| - Clacle                                                                                                    | *        | Contrat Ec           |               |                      |                   |              |                    |          |       |
| Couches                                                                                                    | 0 ×      | commentair           |               |                      |                   |              |                    |          |       |
| - A                                                                                                    |          | CONCAT_ADR           |               |                      |                   |              |                    |          |       |
|                                                                                                    |          | NUM POL RE           |               |                      |                   |              |                    |          |       |
| <ul> <li>DONNÉES DE BASE</li> </ul>                                                                                                    | <b>^</b> | CP                   |               |                      |                   |              |                    |          | 5     |
| ✓ tronçons non problématique [524]                                                                                                    | 7        | COMMUNE              |               |                      |                   |              |                    |          | 1     |
| 🔻 🗌 🏳 tronçons ni rédhibitoire ni contraintes                                                                                                    | 7        | SDID                 |               |                      |                   |              |                    |          |       |
| ✓ non                                                                                                    |          | SDNAFR               |               |                      |                   | Éc           | hantillon          | Toutes   |       |
| ✓ oui                                                                                                    |          | MDID                 |               |                      |                   |              |                    | - Toutes |       |
| Ensemble des tronçons étudiés [902]                                                                                                    |          | 70112020             |               |                      | Ψ.                | Utiliser la  | couche non filtrée |          | 1     |
| déjà en rue soclaire [902]                                                                                                    |          |                      |               |                      |                   |              |                    |          |       |
| tronçons ZACA [524]                                                                                                    | 7        | ▼ Opérateurs         |               |                      |                   |              |                    |          |       |
| Image: The second second se | 7        |                      |               |                      | 1                 |              | 10                 |          |       |
| Image: Image: transport of the second second sec | 7        | -                    | <             |                      | LIKE              | %            | IN                 | NOTIN    |       |
| tronçons combo_SMV_ZACA_+ieurs ecoles                                                                                                    | 7        | <=                   | >=            | !=                   | ILIKE             | AND          | OR                 | NOT      |       |
| schools 2023 coordXY [629]                                                                                                    | 7        |                      |               |                      |                   |              |                    |          |       |
| schools_2023_coordXY - Ni rédhibitoire ni cont                                                                                                    | 7        | Expression de filt   | rage spécifi  | que au fournisse     | ur de données     |              |                    |          | )     |
| <ul> <li>non [585]</li> </ul>                                                                                                    |          |                      |               |                      |                   |              |                    |          |       |
| 🗸 🔍 oui [44]                                                                                                    |          | "NIVEAU" NO          | OT LIKE       | 'SECONDAIRE          | •                 |              |                    |          |       |
| <ul> <li>ADPT_ecoles_a-completer [598]</li> </ul>                                                                                                    |          |                      |               |                      |                   |              |                    |          |       |
| <ul> <li>Potentiel_rues_scolaires [629]</li> </ul>                                                                                                    |          |                      |               |                      |                   |              |                    |          | 1     |
| ✓ ● OUI [417]                                                                                                    |          |                      |               |                      |                   |              |                    |          |       |
| <ul> <li>NON [212]</li> </ul>                                                                                                    |          |                      |               |                      |                   |              |                    |          |       |
| <ul> <li>Potentiel_rues_scolaires copier</li> </ul>                                                                                                    |          |                      |               |                      |                   |              |                    |          |       |
| schools_2023_coordXY_potentiel_rue_scolaire                                                                                                    | 7        |                      |               |                      |                   |              |                    |          |       |
| <ul> <li>Couche issue de la jointure spatiale</li> </ul>                                                                                                    | 0        |                      |               |                      |                   |              |                    |          |       |
| écoles_dont_secondaires                                                                                                    |          |                      |               |                      |                   |              |                    |          |       |
| <ul> <li>schools_2023_coordXY copier</li> </ul>                                                                                                    | 7        | 4                    |               |                      |                   |              |                    |          | •     |
| Gestionnaire [524]                                                                                                    | 7        |                      |               |                      |                   |              |                    |          |       |
| ✓ Ø CRITÈRES                                                                                                    |          |                      | ~             | Techa                | Effacer           | Enregistrer  | Charges            | Appular  | Aida  |
| ▶ I III Voiries                                                                                                    | Ŧ        |                      | OK            | lester               | Enacer            | Enregistrer. | <u>C</u> narger    | Annuier  | Alde  |
| 4                                                                                                    |          |                      |               |                      |                   |              |                    |          |       |

*Exemple de requête via le filtre (clic-droit sur la couche)* 

On observe que toutes les couches sur lesquelles un filtre a été appliqué sont marquées par un petit symbole en forme d'entonnoir, dans le volet à gauche. Il est possible de savoir rapidement combien d'entités se trouvent dans la couche (suite à une requête par exemple) en faisant simplement un clic-droit sur la couche, puis « Montrer le décompte des entités ». Par exemple, sur les 878 écoles de la couche transmises par perspective.brussels, on constate que 629 sont des écoles de niveau maternel, primaire ou fondamental, suite à la requête effectuée. Sélectionner les tronçons pour lesquels il n'existe aucune contrainte rédhibitoire, c'est-à-dire qui ont obtenu un score total de 11 suite à l'analyse de ces 11 critères (à chaque critère, le tronçon a reçu la note de 1 s'il n'était pas concerné par le critère, ou de 0 s'il était concerné : les tronçons qui ont obtenu un score total de 11 n'étaient donc concernés par aucune contrainte rédhibitoire à la mise en place d'une rue scolaire).

Le principe est le même que pour l'exemple précédent, mais une autre manière de procéder est de passer via la table attributaire. Lorsqu'on ouvre celle-ci (clic-droit sur la couche  $\rightarrow$  « ouvrir la table d'attributs »), on aperçoit en haut l'icône « Sélectionner les entités en utilisant une expression ». Une fenêtre s'ouvre alors, dans laquelle on peut choisir le champ sur lequel on veut effectuer une requête, puis renseigner celle-ci :

| Q  | Ensemble | e des tronçons    | étudiés — Total des er | ntités: 902, Filtrées: 902, S               | électionnées: 0                                                     | contune ourse        | ssion               |                                                     |                | -   |
|----|----------|-------------------|------------------------|---------------------------------------------|---------------------------------------------------------------------|----------------------|---------------------|-----------------------------------------------------|----------------|-----|
| 1  | 28       | 2                 | × 8 8 (%)              |                                             | s entites en utili                                                  | i 📑 🗂 🍭              | SSION               |                                                     |                |     |
|    |          | SS_ID             | SSH_DESC_T             | PN_NAME_FR                                  | MU_NAME_FR                                                          | STT_DESC_1           | J_ADPT_I            | D Scol_exist                                        | Tram           | Bus |
| 1  | 3003279  | ,00000000000      | Voirie de quartier     | Rue de l'Eglise                             | Berchem-Saint                                                       | Tronçon de rue       | 2054827,000         | 000 temporaire                                      | 1              | 1   |
| 2  | 3005763  | ,00000000000      | Voirie de quartier     | Rue Henri Van Bortonr                       | Jette                                                               | Tronçon de rue       | 2072094,000         | 000 NULL                                            | 1              | 1   |
| 3  | 300578   | <b>Q</b> Ensemble | des tronçons étudiés - | <ul> <li>Sélection par expressio</li> </ul> | n                                                                   |                      |                     |                                                     | × 1            | 1   |
| 4  | 300613   | Expression        | Éditeur de fonction    |                                             |                                                                     |                      |                     |                                                     | 1              | 1   |
| -  | 2012/2   |                   |                        |                                             | Q. Rechercher                                                       | Afficher les valeurs | aroupe field        |                                                     | 1              |     |
| 2  | 201243   | "score t          | tota" = 11             |                                             | Agrégats                                                            |                      | Double-cliquez su   | ur le nom du champ pou                              | ur i           | 0   |
| 6  | 301389   |                   |                        |                                             | <ul> <li>Chaîne de caractères</li> <li>Champs et Valeurs</li> </ul> |                      | l'ajouter à l'expre | ssion.<br>It sur le nom du champ                    | 1              | 0   |
| 7  | 301390   |                   |                        |                                             | NULL                                                                |                      | pour accéder au r   | menu contextuel des                                 | de 1           | 1   |
| 8  | 301418   |                   |                        |                                             | abc SSH DESC 1                                                      |                      | ses valeurs.        | ement a un cenantmon                                | 1              | 1   |
| 9  | 301423-  |                   |                        |                                             | abc PN_NAME_FR                                                      | 1                    | Notes               |                                                     | 1              | 1   |
| 10 | 301434   |                   |                        |                                             | abc MU_NAME_FF                                                      | 2                    | Le chargement de    | es valeurs de champs de<br>n'est pas géré avant qu  | puis<br>e la 1 | 1   |
| 11 | 201440   |                   |                        |                                             | 1.2 J_ADPT_ID                                                       |                      | couche ne soit ef   | fectivement insérée, par<br>a construction de requé | tes. 1         | 1   |
|    | 301443   |                   |                        |                                             | abc Scol_exist                                                      | _                    |                     |                                                     |                |     |
| 12 | 301464   |                   |                        |                                             | 123 Iram<br>123 Bus                                                 |                      | Valeurs Q Rech      | ercher                                              | 1              | 1   |
| 13 | 301466   |                   |                        |                                             | 123 SMV_TC                                                          |                      | Tous uniques        | Échantillon de 1                                    | 10             | 1   |
| 14 | 302432   |                   |                        |                                             | 123 SMV_auto                                                        |                      | 4                   |                                                     | 1              | 1   |
| 15 | 302435   |                   |                        |                                             | 123 Hopital                                                         |                      | 6                   |                                                     | 1              | 1   |
| 16 | 202445   |                   |                        |                                             | 123 Pompiers                                                        |                      | 7                   |                                                     | 1              | 1   |
| 10 | 302443   |                   |                        |                                             | 123 Police<br>123 Gare                                              |                      | 9                   |                                                     |                |     |
| 17 | 302459   |                   |                        |                                             | 123 Pk_public                                                       |                      | 10                  |                                                     | 1              | 1   |
| 18 | 302460   | = +               | - / * ^                | ll ( ) '\n'                                 | 123 Pk_res_aut                                                      |                      |                     |                                                     | 1              | 1   |
| 19 | 302472   | Entité            |                        |                                             | 123 score_tota<br>123 Nb_acar                                       |                      |                     |                                                     | 1              | 1   |
| 20 | 302480   | Prévisualisation  | n: 0                   |                                             | abc Carsharing                                                      | *                    |                     |                                                     | 1              | 1   |
| 20 | 202120   | Aida              | 1                      |                                             |                                                                     |                      | E Célectionnes des  | antitán 💌 Earr                                      |                |     |
| 21 | 303130   | Alue              | )                      |                                             |                                                                     |                      | - Selection mer des | Cintes                                              |                | 1   |

Exemple de requête via la table attributaire

Dans le cas présent, l'expression « score\_tota » = 11 a été utilisée pour sélectionner les tronçons qui nous intéressent. Après avoir cliqué sur « Sélectionner les entités » pour valider notre requête, les tronçons concernés sont mis en évidence dans la table attributaire et sur la carte. Il est alors possible d'enregistrer la sélection en exportant les entités sélectionnées. Pour ce faire, clic-doit sur la couche  $\rightarrow$  Exporter  $\rightarrow$  Sauvegarder les entités sélectionnées sous.

- Sélectionner les tronçons qui combinent les 3 critères (favorables) suivants : présence d'une ZACA, statut de piéton PLUS ou MAGISTRALE selon la SMV, et présence de plusieurs écoles sur le même tronçon.

|                              |                   |            | Vale     | eurs                 |                |                 |
|------------------------------|-------------------|------------|----------|----------------------|----------------|-----------------|
| _ID                          |                   |            |          | Q Rechercher         |                |                 |
| H_DESC_1                     |                   |            |          |                      |                |                 |
| N_NAME_FR                    |                   |            |          |                      |                |                 |
| U_NAME_FR                    |                   |            |          |                      |                |                 |
| T_DESC_1                     |                   |            |          |                      |                |                 |
| ADPT_ID                      |                   |            |          |                      |                |                 |
| ol_exist                     |                   |            |          |                      |                |                 |
| am                           |                   |            |          |                      |                |                 |
| IS                           |                   |            |          |                      |                |                 |
| /IV_TC                       |                   |            |          |                      |                |                 |
| /V_auto                      |                   |            |          |                      |                |                 |
| /V_pl                        |                   |            |          |                      |                |                 |
| opital                       |                   |            |          |                      |                |                 |
| ompiers                      |                   |            |          |                      |                |                 |
| olice                        |                   |            |          |                      |                |                 |
| are                          |                   |            |          | Echantillo           | n              | Toutes          |
| public                       |                   |            |          | Lucker In an dealer  | an film for    |                 |
| ros aut                      |                   |            | -        | Utiliser la couche n | on filtree     |                 |
| = <                          | >                 | LIKE       | %        | IN                   | NOT IN         |                 |
| <= >=                        | !=                | ILIKE      | AND      | OR                   | NOT            |                 |
| ession de filtrage spécifiqu | Je au fournisseur | de données | AND "Mul | lti_ecol" = '        | oui' AND "SMV_ | marche" = 'oui' |
|                              |                   |            |          |                      |                |                 |

Même principe que les exemples précédents, mais la requête combine cette fois plusieurs éléments, comme illustré ci-dessous :

Exemple de requête combinant plusieurs éléments (via le filtre)

Les possibilités pour effectuer des requêtes sont très nombreuses. Ici ont été présentés quelques exemples de requêtes portant sur les attributs des couches, mais il est également possible de réaliser des requêtes spatiales : sélection des tronçons qui se trouvent sur la SMV auto PLUS, des écoles à moins de 100m d'un parc, etc.

### Editer une couche (mise à jour)

En préalable à l'édition, réaliser une copie (back up) de la couche d'origine.

Pour passer en mode édition, sélectionner la couche dans le cadre de « gestion des couches », et appuyer sur le petit crayon . Il est alors possible d'ajouter ou de supprimer un objet (point, ligne ou polygone selon le type de couche), mais également de changer les attributs d'un objet, via l'ouverture du tableau attributaire. Les cases du tableau sont maintenant éditables, les valeurs peuvent donc être modifiées. Pour enregistrer les modifications, cliquer sur « enregistrer les modifications de la couche », option différente de l'enregistrement du projet (picto disquette avec un crayon .

Il est aussi possible de rajouter un champ (c'est-à-dire une colonne) dans la table attributaire. Pour cela, une fois passé en mode édition (), il faut ouvrir la table attributaire et sélectionner l'icône « ajouter un champ » 💼 . Une boîte de dialogue s'ouvre, pour pouvoir spécifier le nom du nouveau champ (attention : 10 caractères maximum !), le type (nombre entier ou décimal, texte, date...), ainsi que la longueur maximale.

| 🔇 Ajouter un champ            |                        | $\times$ |
|-------------------------------|------------------------|----------|
| Nom                           |                        |          |
| Commentaire                   |                        |          |
| Туре                          | Nombre entier (entier) | •        |
| Type (fournisseur de données) | integer                |          |
| Longueur                      | 10                     | -        |
|                               |                        |          |
|                               | OK Annuler             |          |

La longueur correspond au nombre de caractères maximal que l'on pourra renseigner. Par exemple, dans le cas illustré ci-dessus, on pourra obtenir un nombre entier composé de maximum 10 chiffres. Si l'on choisit le type « Texte », il est recommandé d'indiquer une longueur suffisante (100 ou 200 caractères par exemple, voire plus si l'on souhaite écrire des commentaires relativement longs).

Une fois les paramètres renseignés, on clique sur OK et une nouvelle colonne apparaît à la fin de la table attributaire. La colonne est vide, on peut maintenant y renseigner des valeurs (rester en mode édition pour cela).

Pour plus de facilité, il est possible de gérer l'affichage des colonnes de la table attributaire. Pour cela, il faut faire un clic-droit sur une entête de colonne (n'importe laquelle), et choisir « Organiser les colonnes ».

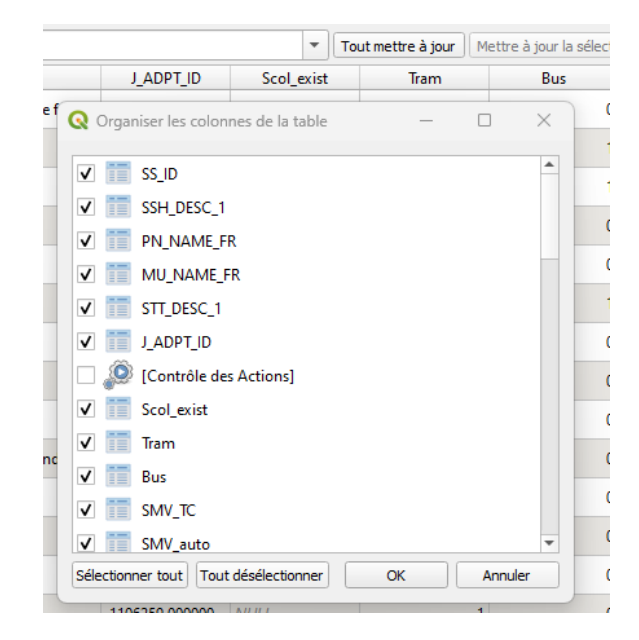

Cela permet par exemple de masquer/afficher certaines colonnes en les sélectionnant ou pas, de les changer de place en les faisant glisser les unes au-dessus des autres, etc.

NB : dans le projet envoyé, seules deux couches sont en réalité représentées sous plusieurs formes : la couche « école » et la couche « tronçons », qui sont « dupliquées » de nombreuses fois dans le projet pour être visible sous plusieurs formes (selon les attributs, sur base de filtres etc.). La modification de l'une de ces couches impactera donc l'ensemble des affichages de la même couche (mieux vaut fermer et rouvrir le programme après avoir sauvé l'enregistrement et le projet pour que la modification soit appliquée donc affichée correctement). Ces deux couches peuvent encore être dupliquées à volonté pour en modifier la symbologie (l'afficher différemment sur base des différents champs et attributs), comme expliqué dans le point « Modifier le rendu d'une couche (symbologie) » du présent manuel en annexe.

NB2 : Le programme est sensible à la casse et à l'orthographe, il est donc essentiel de conserver la même formulation des attributs dans une même colonne, afin de ne pas générer de « fausses » catégories d'attributs. Par exemple : « oui » / « Oui » seront deux attributs considérés différemment par le programme, donc affichés différemment.